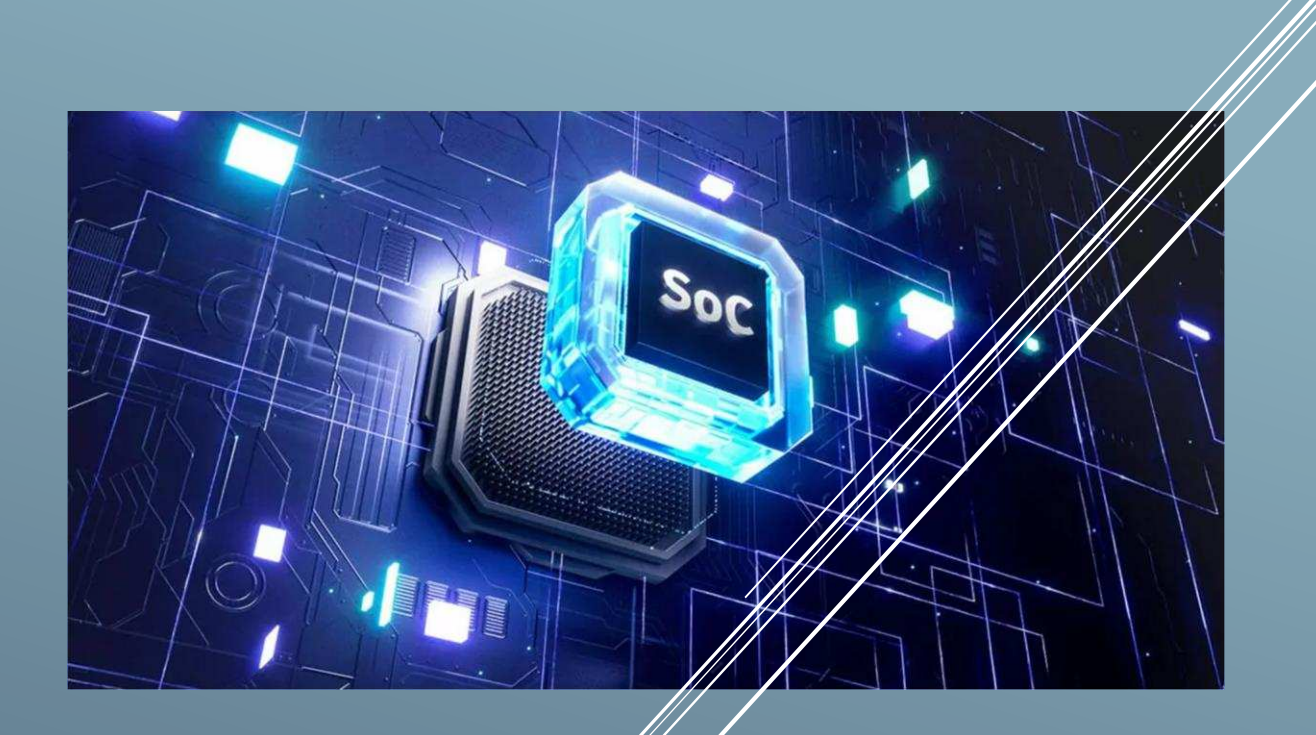

# **PROJECT:** SECURITY OPERATION CENTER

By Aditya Sathyan | +91-8904597554 Red Team Academy - CICSA 2022

# TABLE OF CONTENTS

| SI<br>No | Content                                                                   | Page<br>No |
|----------|---------------------------------------------------------------------------|------------|
| 1        | Security Operations Center (SOC)                                          | 01         |
| 2        | SIEM                                                                      | 01         |
| 3        | Splunk Enterprise Security.                                               | 02         |
| 4        | Add a new device to Splunk                                                | 03         |
| 5        | Search and Reporting Examples                                             | 04         |
| 6        | Example 1: Using Splunk to locate unsuccessful login attempts in a System | 05         |
| 7        | Generated Report- PDF                                                     | 11         |
| 8        | Example 2: The following is a challenge from blueteamlabs.online          | 13         |
| 9        | Reference                                                                 | 22         |

A Security Operations Center (SOC) is a centralized unit that deals with the monitoring, detection, analysis, and response to security threats. It is typically responsible for protecting an organization's information and information systems from unauthorized access, use, disclosure, disruption, modification, or destruction. The SOC can be operated by an internal team or by an external third-party service provider, and it typically uses a combination of technology, processes, and people to provide round-the-clock surveillance and protection for an organization's network and systems.

**SIEM (Security Information and Event Management**) tools are software solutions that provide organizations with real-time analysis of security-related data from various sources, such as network devices, servers, and applications. SIEM tools are designed to help **organizations detect, investigate, and respond to cyber security threats** by providing a central location for security information from different systems.

**They collect, analyze and correlate log data** from different sources, like firewalls, intrusion detection systems (IDS), and antivirus software, to identify potential security threats and provide alerts. SIEM tools also provide incident response, reporting, and compliance capabilities. Some examples of SIEM tools are:

- Splunk Enterprise Security
- LogRhythm
- IBM QRadar
- > McAfee Enterprise Security Manager
- RSA NetWitness
- AlienVault USM
- > ArcSight
- > LogPoint
- SolarWinds
- ≻ Wazuh.

# Splunk Enterprise Security.

**Splunk** is a software platform that is used for **analyzing**, **monitoring**, **and visualizing machine-generated data**, **such as log files and performance metrics**, **in real-time**. It allows users to search, correlate, and analyze data from a wide variety of sources, including network devices, servers, applications, and cloud services. Splunk is commonly used in IT operations, security, and compliance, as well as for business intelligence and big data analytics.

- 1. IT operations and infrastructure monitoring: Splunk can be used to monitor log files and performance metrics from servers, network devices, and applications, providing real-time visibility into the health and performance of IT systems.
- 2. Security and threat detection: Splunk can be used to collect and analyze securityrelated data, such as firewall logs, intrusion detection system alerts, and network traffic, to detect and respond to security incidents.
- 3. Compliance and regulatory reporting: Splunk can be used to collect and analyze data from various sources, such as network devices, servers, and applications, to meet compliance and regulatory requirements.
- 4. Business intelligence and analytics: Splunk can be used to analyze large volumes of structured and unstructured data, such as customer data, financial data, and website analytics, to gain insights and improve business performance.
- 5. Application performance management: Splunk can be used to monitor and analyze the performance of applications, including web applications, mobile apps, and microservices.
- 6. Network performance monitoring: Splunk can be used to monitor and analyze network traffic and performance metrics, such as network latency and throughput, to troubleshoot and optimize network performance.
- 7. Internet of Things (IoT) data: Splunk can be used to collect, store, and analyze data from IoT devices and sensors, such as temperature and humidity sensors, to gain insights and improve operational efficiencies.
- 8. Cloud monitoring: Splunk can be used to monitor and analyze data from cloud services, such as Amazon Web Services (AWS), Microsoft Azure, and Google Cloud Platform, to ensure performance and security.
- 9. Fraud detection: Splunk can be used to analyze large volumes of transactional and behavioral data, such as credit card transactions and website activity, to detect and prevent fraudulent activities.
- 10. Machine learning and Artificial Intelligence: Splunk can be used to collect and analyze large volumes of data, such as log files and sensor data, to train machine learning and AI models, and to make predictions and gain insights

# To add a new device to Splunk, you will typically need to perform the following steps:

- 1. Install and configure the Splunk Universal Forwarder on the device you want to add. The Universal Forwarder is a lightweight version of the Splunk software that can be installed on remote systems to collect and forward data to a central Splunk indexer.
- 2. Configure the Universal Forwarder to forward the data you want to collect from the device. This can be done by editing the inputs.conf file, which is located in the etc/system/local directory of the Universal Forwarder installation.
- 3. Configure the central Splunk indexer to accept data from the new device. This can be done by editing the inputs.conf file on the indexer, which is located in the etc/system/local directory of the Splunk installation.
- 4. Restart the Universal Forwarder and the central Splunk indexer to apply the changes.
- 5. Verify that data is being received from the new device by searching for data in the Splunk Web interface or by using the command-line interface.

Note that the above steps are a general overview, and the specific steps may vary depending on the version of Splunk you are using and the type of device you are adding. It's important to consult the Splunk documentation or seek help from a Splunk administrator or professional for detailed instructions on adding new devices to Splunk.

# To find a report on failed login attempts in Splunk

We can use the search functionality in the Splunk Web interface. Here are the general steps to create a report on failed login attempts:

1. In the Search bar, type in a search query that will return the failed login attempts events. For example, you can use the following query to search for failed login attempts in your authentication log:

index=<your\_index> sourcetype=<your\_sourcetype> "failed login" OR "authentication failure"

2. Use the "time picker" on the top-right corner of the search bar to select the time range for which you want to see the failed login attempts.

3. Once you have the search results, you can use the "Stats" command to group the results by a specific field, such as the user or IP address, and get the count of failed login attempts.

stats count by user

- 4 To create a report, you can use the "Save As" option in the "Actions" menu and select "Report". This will create a new report with the search results, which you can then schedule, export, or share with others.
- 5 To view the report, you can go to the "Reports" section of the Splunk Web interface, where you will find the saved reports.

Note: The above steps are a general overview and the specific steps may vary depending on the version of Splunk you are using and the type of log files you have. It's important to consult the Splunk documentation or seek help from a Splunk administrator or professional for detailed instructions on creating reports in Splunk.

#### Search and Reporting Examples.

Splunk report on failed login attempts

The data contains Windows Event Codes, such as:

- 540 Successful Network Logon
- > 4624 Successful Network Logon
- > 4625 Failure
- > 4634 Successful Network Logoff
- If you want to find events with "error", start by typing in the keyword.

#### > Error

- To make the searches more efficient, use as many keywords as possible to describe the event. For example, to find specific errors described by a phrase, use the entire phrase.
  - "sshd error"
  - "login failed"
  - "failed password"
  - "access denied"

# EXAMPLE 1:

# USING SPLUNK TO LOCATE UNSUCCESSFUL LOGIN ATTEMPTS IN A SYSTEM.

To install Splunk on a Windows system, follow these steps:

- 1. Download the Splunk Enterprise installer from the Splunk website.: <u>https://www.splunk.com/en\_us/download.html</u>
- 2. Register in the Splunk Website. Note: Save the username, email address and password <a href="https://www.splunk.com/en\_us/sign-up.html">https://www.splunk.com/en\_us/sign-up.html</a>
- 3. Run the installer and select the destination folder for the installation.
- 4. Follow the prompts in the installer to complete the installation process.
- 5. Once the installation is complete, open the Splunk Enterprise command prompt by clicking Start > All Programs > Splunk > Command Prompt.
- 6. Start the Splunk service by typing "splunk start" in the command prompt and pressing enter.
- 7. Open a web browser and go to "http://localhost:8000" to access the Splunk web interface.
- 8. Log in to Splunk using the email address and password used while registering in the splunk website.

Once you are logged in, you can start adding data to Splunk and using its various features.

# NOTE:

# **Splunk Ports**

**8000 – Splunk Webserver Port** 

9997 - Receiving Port

8089 – Forwarder MGMT port

1. In the browser type: <u>http://127.0.0.1:8000/</u>

Enter in the email address and password used while registering in the splunk website

2. Once you login you will see the following screen. Click on the Search & Reporting Link on the left

| splunk-enterprise                                  |                                                                                                    | 🚺 Messages *                                                       | Settings • Activity • | Help + Q Find |
|----------------------------------------------------|----------------------------------------------------------------------------------------------------|--------------------------------------------------------------------|-----------------------|---------------|
| Apps O Explore Splunk                              |                                                                                                    |                                                                    |                       | ĺ             |
| Search & Reporting                                 |                                                                                                    | 5                                                                  |                       |               |
| > Splank Expendeds for Good<br>well Enterprise 8:0 | Add Data Soluria Acco (2                                                                                                  | Spinole Does 12                                                    |                       |               |
| Epilenk Sebure Goteway                             | Aon or torward data to Splans. Appe and add one extensione<br>Alterwards, you may estated fields. capabilities of Splans. | Comprehensive documentation for<br>Splank and for all other Splank |                       |               |
| SQ. Uppfada Roodmens App                           |                                                                                                    | (account)                                                          |                       | day .         |
| + Find March Appl                                  |                                                                                                    |                                                                    |                       |               |
|                                                    |                                                                                                    |                                                                    |                       |               |
|                                                    |                                                                                                    |                                                                    |                       |               |
|                                                    |                                                                                                    |                                                                    |                       |               |
|                                                    |                                                                                                    |                                                                    |                       |               |
|                                                    |                                                                                                    |                                                                    |                       |               |
|                                                    |                                                                                                    |                                                                    |                       |               |
|                                                    |                                                                                                    |                                                                    |                       |               |
|                                                    |                                                                                                    |                                                                    |                       |               |
|                                                    |                                                                                                    |                                                                    |                       | ,             |

Figure 1

3. Click on Data Summary

| splunkt-enterprise Apps -                                                                                                    | Messages + Sentings + Activity + Herp + Q. Find                                                                                                    |
|----------------------------------------------------------------------------------------------------|----------------------------------------------------------------------------------------------------|
| Scench Analysius Dictasets Reports Allerta Dashbaanda                                                                            | 🚬 Search & Reporting                                                                                                    |
| Search                                                                                                    |                                                                                                    |
| 3 while south here                                                                                                    | List24 mars + Q                                                                                                    |
| No Evelt Sempting *                                                                                                    | * Smurs Mode *                                                                                                    |
| > Sourch History ()                                                                                                    |                                                                                                    |
| How to Search                                                                                                    | Analyze Your Date with Table Views tiens                                                                                                    |
| Byos on not builds with the search busines, or some to wom norm, or see your available data, see one of the following resources. | Table Views kit you propore data with out using SPL. First, see a point and click instruction to select data. Then,<br>clean and astroform it for workylois in AnnyNics Workspace, Select), or Phont |
| Documentation (2) Tutute (2) Onto Summery                                                                                        | Enorm move 🖾 About Table Mews, or view and manage your Table Mews with the Datasets listing page.                                                                                                    |
|                                                                                                    |                                                                                                    |
| Figure 2                                                                                                    |                                                                                                    |

4. If the system is properly configured the Device will be shown in the Host section. In this case 3 sources are shown. We will be selecting ADITYADELLG3

| plank                                                                                                    |                       |                |          |                         |   |                  |
|----------------------------------------------------------------------------------------------------|-----------------------|----------------|----------|-------------------------|---|------------------|
| And I setting the first the setting of                                                                                                    | Data Summary          |                |          |                         | × |                  |
| Search                                                                                                    | Houts (3) Socions (6) | Sourcet/pes-Kb |          |                         |   |                  |
| (1) what have ( ) and (                                                                                                    | Peter                 | 9              |          |                         |   | Destroyer Q      |
| distanting and the second second seco | Law -                 |                | Course + | Last Harman #           |   | A low trace      |
| Construction 2                                                                                                    | ADITYADELLG3          | at =           | 202,910  | 17/01/2023 16:41:33.000 |   |                  |
| ( - MCMINITERED AND                                                                                                    | Adm                   | al +           | 7.(546   | 064992923 09:43:40:000  |   |                  |
|                                                                                                    |                       | al +           | 2.054    | 17/01/2023 16/42/21 000 |   |                  |
| Hard to have the                                                                                                    |                       |                |          |                         |   |                  |
| Two results in the second second                                                                                                    |                       |                |          |                         |   | -Over Still Val- |
|                                                                                                    |                       |                |          |                         |   |                  |
| (Anternal Court) (Server of )                                                                                                    |                       |                |          |                         |   |                  |
|                                                                                                    |                       |                |          |                         |   |                  |
|                                                                                                    |                       |                |          |                         |   |                  |
|                                                                                                    |                       |                |          |                         |   |                  |
|                                                                                                    |                       |                |          |                         |   |                  |
|                                                                                                    |                       |                |          |                         |   |                  |
|                                                                                                    |                       |                |          |                         |   |                  |
|                                                                                                    |                       |                |          |                         |   |                  |
|                                                                                                    |                       |                |          |                         |   |                  |
|                                                                                                    |                       |                |          |                         |   |                  |
|                                                                                                    |                       |                |          |                         |   |                  |
|                                                                                                    |                       |                |          |                         |   |                  |
|                                                                                                    |                       |                |          |                         |   |                  |

Figure 3

5. This will show all the events in the system

| splunk-enterprise                                                                                                    | Appn.=           |          |                            |                                                                                                    | D Messages * Settings * Activity * Help * Q Find |
|----------------------------------------------------------------------------------------------------|------------------|----------|----------------------------|----------------------------------------------------------------------------------------------------|--------------------------------------------------|
| Search Analytics                                                                                                    |                  |          |                            |                                                                                                    | Search & Reporting                               |
| New Search                                                                                                    |                  |          |                            |                                                                                                    | Save As + Cruster Table View Close               |
| host-ADTIVADEUL                                                                                                    | 51               |          |                            |                                                                                                    | Last 24 bases + Q.                               |
| 2,301 events (16/03)                                                                                                    | 202116:30 00.000 | 111-17/0 | 12023 1205 05              | 2000 No Event Simpling •                                                                                                    | Job * II II # 8 🔟 🕈 Seiert Made *                |
| Events (2,301) Put                                                                                                    | tavni Skotučci   | 6 V      | NGE22TON                   |                                                                                                    |                                                  |
| Formul Timeline *                                                                                                    | -Zoom Out        |          | are the Same sport         | *Descire                                                                                                    | these par potent                                 |
|                                                                                                    | 1                | _        |                            |                                                                                                    |                                                  |
|                                                                                                    |                  | i.e      | · / Fami                   | 20 Per Phys •                                                                                                    | 1 Prov 1 2 3 4 5 6 7 8 Next 3                    |
| CHide Fisials                                                                                                    | I At Treids      | 4        | Time                       | Event                                                                                                    |                                                  |
| SELECTED PRIDE<br># host 1<br># source 3<br># sourcetype 3<br>INTERSTING RELDS<br># Account_Domain 7                                                          |                  | 3.       | 0/01/2023<br>15:41/01/000  | 6/17/2023 (BLR):31 PF<br>Exection/10<br>Exection/300<br>Cooptentan-Microsofta<br>Salawia & ADTMARCLICA<br>Teach & ADTMARCLICA<br>Teach & ADTMARCLICA<br>TEACH & ADTMARCLICA<br>TEACH & TEACH & TEACH & TEACH & TEACH<br>TEACH & TEACH & TEACH                                                                                                    |                                                  |
| o Account, Namis IB<br>o ComputerNerse: 1<br># date_hour 10<br># date_moust 50<br># date_moust 50<br># date_second NB<br># date_second NB<br># date_second NB |                  | 3        | 1710112023<br>1641130.000  | 0/////2013 B4-Ct 10 PF<br>Exercicity.com<br>Exercicity.com<br>Constanting.com<br>Constanting.com<br>Constanti |                                                  |
| # date_year 1<br>e date_year 1<br># EventCode 100+<br># EventCybe 4<br>e ndox 1<br>e Keywords 5<br># Weecount 24                                              |                  | 3        | 17/00/2023<br>18:41:20:000 | BI/T/7023 49441158 FM<br>Laphan-Malitation<br>Exemitance<br>Exemitance<br>Comparisonae Additionality (1921)<br>Since ADTARDELISS Incore - Windowstudy Application                                                                                                    |                                                  |
| a imme ID 20                                                                                                    |                  | 5        | 17/01/2023                 | 87717/2023 881311-38 99                                                                                                    |                                                  |

Figure 4

In this Example we will find Login Failures that has occurred in this system. **Note: For reference 4 times an incorrect password was used** 

## 6. Search for : host:ADITYADELLG3 EventCode=4625

We get 4 Events as shown below

| splunk-enterprise Apps *                                                                                                    |                                                     |                                                                                                    | Stitlings * Activity * Hop * Q Find |
|----------------------------------------------------------------------------------------------------|-----------------------------------------------------|----------------------------------------------------------------------------------------------------|-------------------------------------|
| Search Analytics Datasets                                                                                                    | Reports Alerts                                      | Ashbords                                                                                                    | 🚬 Search & Reportin                 |
| New Search                                                                                                    |                                                     |                                                                                                    | Sove As - Create Table View Close   |
| ) host-ADITVADELLG) EventLade-263                                                                                                    |                                                     |                                                                                                    | Load 20 boars - Q                   |
| - 4 events (18/01/2023 15:30:00,000 to 1                                                                                                    | 7/012023 15:30:11:000;                              | nu Event Sempting *                                                                                                    | Job + H R A & Smart Mode +          |
| Event (4) Paterios Statutos                                                                                                    | Vecalizion                                          |                                                                                                    |                                     |
| Pormut Timeline • - Zoom Out                                                                                                    | + Yours to Splantar                                 | + Common                                                                                                    | Time provident                      |
|                                                                                                    |                                                     |                                                                                                    |                                     |
|                                                                                                    | Liat • 🖉 Forma                                      | 20 Per Page *                                                                                                    |                                     |
| $\varepsilon$ inder Fields $$\equiv\Delta 0.7{\rm km}s$$                                                                                                    | 1. Time                                             | Event                                                                                                    |                                     |
| SALACTED FILLIDS<br>IN NUTURE 1<br>IN SUITORYDIE 1<br>INTERESTING PIECOS<br>I ACCOUNT, DOMORY 2                                                                                                    | > 17/01/2023<br>15:58 40:000                        | el (177)222 30:58 48 PF<br>Lapter-Security<br>Exectode-H25<br>Exectode-H25<br>Exectode-H25<br>Exectode-H26<br>Exectode-H26<br>Exec | type - WritEventug/Security         |
| a Account, Norm 7<br>a Authenticition, Protoge 1<br>a Cather Process, John<br>a Cather Process, John<br>1 Cather Process, Norme 1<br>4 ComputerName 1<br>8 Cather Joan 1<br>8 Cather, Joan 1<br>8 Cather, Joan 1                     | <ul> <li>170/2028</li> <li>18:58.39.000</li> </ul>  | et (7)7/2021 85:081/09 PH<br>LogBeen-Vecifi (1)<br>EventStyle-VE(2)<br>EventStyle-VE(2)<br>EventStyle-V                                                                                                    | non - WieBvaritagSecurity           |
| # bace_means<br># date_mounts 1<br># date_second 4<br># date_second 4<br># date_second 7<br># date_second 7<br># date_second 7<br># date_second 7<br># bacest_baces 1<br># bacest_baces 1<br># bacest_baces 1                        | > 17042028<br>16:98 37000                           | el/77/2023 e)/50.57 PH<br>Lappower/sourity<br>Exectors-405<br>Konst Type=0<br>Comparing=-xiting/balleti<br>Show of all most<br>Konst - AD/TARTILGI Sames - VortherdingSecurity same                                                                                                    | nppe = World vortiling decumy       |
| <pre>v Fair vs_Pression 1 v Fair vs_Pression 1 v Fair vs_Pression 1 v Ksoveron 1 v Ksoveron 1 v (source 1 v (source 1 v (source 1 v (source 1 v (source 1 v)) vsource 1 v (source 1 v)) vsource 1 v (source 1 v)) vsource 1 v)</pre> | <ul> <li>1703/2023</li> <li>18:58:35.000</li> </ul> | ef/17/2023 e5.5k155 /h<br>Leptanineo Ity<br>Sectopa-Hoo<br>Sectopa-Hoo<br>Creater Haw-Aki (sec100)<br>Down at 64 Heo<br>Hoo - Abd Trabellog<br>Hoo - Abd Trabellog<br>Sector - WetVenLog Security - Source                                                                                                    | ljare - WirBverik.agBecunty         |

Figure 5

# Note: Event Code 4625

https://docs.splunk.com/Documentation/SplunkLight/7.3.6/Examples/Reportonfailedloginattempts

The same is mentioned in the above section.

7. A report can be generated on the same. Click on Save As > Report

| splunk-enterprise Apen •                         |                              |                                                                                     | 💷 Messages 👻 Settings 👻 Activity 👻 🖡 | Help • 9 Find         |
|--------------------------------------------------|------------------------------|-------------------------------------------------------------------------------------|--------------------------------------|-----------------------|
| Search Analytics Datasets                        | Raporti Allerti              | Distroranti                                                                         |                                      | Search & Reporting    |
| New Search                                       |                              |                                                                                     | Save AL* C                           | uate Table View Choic |
| host-ADITVADELLS) ExertCode+462                  | i                            |                                                                                     | Report -                             | Last 24 hours + Q     |
| 4 events (6.012022 15.30 00.000 to 1             | 7012023172317000)            | Ja Hew Destinated                                                                   | 🚊 🕴 Seier Voor -                     |                       |
| ventu (4) Puztarres Statuzica                    | Weakingcookin                |                                                                                     | Event Type                           |                       |
| formut Timeline Zoom Out                         | + Provide Telestor           | *Descript                                                                           |                                      | Arrest pair point     |
| NUCTED PRIDE                                     | ) 07/01/2023<br>15:58:40.000 | 0//17/2003 05:96-48-791<br>Laghane-Security                                         |                                      |                       |
|                                                  | i.ez • Z Formal              | 20 Per Phoe •                                                                       |                                      |                       |
| BUTCTID PRIDE                                    | 37/01/2023<br>15:58:40.000   | 81717/2003 82:56-48 PM<br>ContractSecuritize                                        |                                      |                       |
| hoit 1<br>source 1                               |                              | EventCade=0.025<br>EventType10                                                      |                                      |                       |
| suurselvise 1                                    |                              | ConstantNan+Artityze103<br>Snow mi481net                                            |                                      |                       |
| Account_Doman 3                                  |                              | host + ADITYADELLG3   source + WebsentLogSecurity   sourcesper + WebsentLogSecurity |                                      |                       |
| Account_Name 2<br>Authentication_Package 1       | > 17/01/2023<br>15/58/39.000 | 8//17/2023 Binlar 19 PM<br>LophawristorTty                                          |                                      |                       |
| Caller, Process, JD 1<br>Caller, Process, Name 1 |                              | EventCode=4035<br>EventSysemi                                                       |                                      |                       |
| ComputerName 1<br>date hour 1                    |                              | Cossular/Anne-Mittys/Dell/El<br>Snow di Allines                                     |                                      |                       |
| date_movy 1<br>date_movts 1                      |                              | nost = AbitYADBLLG3 unuse = WinEventLogSacumy sourcesyle = WinEventLogSacumy        |                                      |                       |
| date_month 1<br>date_second 4                    | > 17/002023<br>15/56/37/000  | BF7/F7/903 Assistanty Met<br>Lociane-Security                                       |                                      |                       |
| tioto, swiny 1<br>nate_year 1                    |                              | River(Code=#A)(3)<br>EventTape=0                                                    |                                      |                       |
| date zone 1<br>EventCode 1                       |                              | Computeritate=Rel tysCe1101<br>Since all 48 (new                                    |                                      |                       |
| Dentifype 1                                      |                              | Host - ADITVADELIGI Source - WinEventLigSeculty sourcetype - WinEventLogSeculty     |                                      |                       |
| wident 3                                         | 5 17002023                   | 01/11/2021 03-50:05 PH                                                              |                                      |                       |

#### Figure 6

8. Name is Appropriately. In this case we have named it as "Logon Failures"

| denue a la conserva de la conserva de la conserva de la conserva de la conserva de la conserva de la conserva d                                                                                                    |             |          |                   |          |                           |   |  |
|----------------------------------------------------------------------------------------------------|-------------|----------|-------------------|----------|---------------------------|---|--|
| See See Terry 1                                                                                                    |             |          | Save As Report    |          | ,                         |   |  |
| New Search                                                                                                    |             |          | -                 |          |                           |   |  |
| I American Statistics (Section 1977)                                                                                                    |             | TRO      | Logen Failured    |          |                           |   |  |
| other designation of the local division of the local division of t                                                                                                    | Description | optional |                   |          | Carlo II. A CARLA MANAGAM |   |  |
| Annald Parson Street                                                                                                    |             |          | Content           | I Events |                           | · |  |
| Sentimer desta                                                                                                    |             |          | Time Range Picker | Yes      | 240                       | 1 |  |
|                                                                                                    |             |          |                   |          | Concel                    |   |  |
| Western Street                                                                                                    |             |          | _                 |          |                           |   |  |
| Second State Hard and<br>Art Hard A.         Second State Hard And<br>Art Hard A.           Second State Hard And<br>Art Hard And Art Hard A.         Second State Hard And<br>Art Hard And Art Hard And<br>Art Hard And Art Hard And<br>Art Hard And Art Hard And<br>Art Hard And Art Hard And<br>Art Hard And Art Hard And<br>Art Hard And Art Hard And<br>Art Hard And Art Hard And<br>Art Hard And Art Hard And<br>Art Hard And Art Hard And<br>Art Hard And Art Hard And<br>Art Hard Art Hard Art Hard And<br>Art Hard Art Hard And<br>Art Hard Art Hard And<br>Art Hard Art Hard And<br>Art Hard Art Hard Art Hard Art<br>Art Hard Art Hard Art Hard Art<br>Art Hard Art Hard Art Hard Art<br>Art Hard Art Hard Art Hard Art<br>Art Hard Art Hard Art Hard Art<br>Art Hard Art Hard Art Hard Art<br>Art Hard Art Hard Art<br>Art Hard Art Hard Art<br>Art Hard Art Hard Art<br>Art Hard Art Hard Art<br>Art Hard Art<br>Art Hard Art Hard Art<br>Art Hard Art Hard Art<br>Art Hard Art Hard Art<br>Art Hard Art<br>Art Hard Art Hard Art<br>Art Hard Art Hard Art<br>Art Hard Art Hard Art<br>Art Hard Art Hard Art<br>Art Hard Art Hard Art Hard Art<br>Art Hart Art Hard Art Hard Art<br>Art Hard Art Hard Art Hard Art<br>Art Hard Art Hard Art<br>Art Hard Art Hard Art Hard Art<br>Art Hard Art Hard Art Hard Art Hard Art<br>Art Hard Art Hard Art Hard Art<br>Art Hard Art Hard Art<br>Art Hard Art Hard Art<br>Art Hard Art Hard Art<br>Art Hard Art Hard Art<br>Art Hard Art Hard Art<br>Art Hard Art Hard Art<br>Art Hard Art Hard Art<br>Art Hard Art Hard Art<br>Art Hard Art Hard Art<br>Art Hard Art Hard Art<br>Art Hard Art Hard Art<br>Art Hard Art Hard Art<br>Art Hart Har<br>Art Hart Hard Art<br>Art Hard Art Hard Art<br>Art Hard Art<br>Art                                    |             |          |                   |          |                           |   |  |
| A final start of<br>a max start of<br>a max start |             |          |                   |          |                           |   |  |

#### Figure 7

#### Save the Files as per the requirement

**PDF:** Accessible documents that are "Read-Only" on computers, laptops, tablets, and mobile phones. Most web browsers can now display PDF files without the requirement for a PDF viewer to be set up on your computer.

**JSON:** Using human-readable typefaces, JSON (JavaScript Object Notation) stores and transmits data items made up of attribute-value combinations and ranges. JSON is a well-established standardised data type (or other serializable values).

```
ADITYA SATHYAN
```

**CSV:** A text format called a CSV (Comma-separated Values) document uses commas to separate variables. There is an information set associated with each entry in the document. Every document has multiple sections that are separated by commas. This data type's name derives from the fact that it employs a period to demarcate sections. Statistical data, both quantitative and textual, is typically recorded in a CSV format as simple text, with the precise number of sections on each line.

**XML:** The XML format is perfect for processing complex information because it fully supports nested data types. Additionally, it is very human-understandable. Almost all browsers come with built-in XML readers that let users study XML data. Since XML was the first ever worldwide hierarchical data structure, a number of APIs support converting XML data files into objects in regional programming languages.

The below two pages are the splunk report generated in a pdf format.

#### Logon Failures

| Logon Failures           |                                                                                                    |
|--------------------------|----------------------------------------------------------------------------------------------------|
| Time                     | Event                                                                                                    |
| 2023-01-17T15:58:40+0530 | 017/74ZZ4 UZB-SSI PM<br>LogName-Security                                                                                                    |
|                          | EventOpe=-0                                                                                                    |
|                          | ComputerName-AdaptaketSi<br>Sourchame-Manot Windows security auding.                                                                                                    |
|                          | ype-reformance<br>RecordNather-1904                                                                                                    |
|                          | Taska happn-kagon<br>DeCode bijn                                                                                                    |
|                          | Message-An account failed to tog on.                                                                                                    |
|                          | Subject:<br>Searby D2-16-18                                                                                                    |
|                          | Account Name:ADTVADELLQ3 Account Name:ADTVADELLQ3                                                                                                    |
|                          | Logon D0:387                                                                                                    |
|                          | Logn Type2                                                                                                    |
|                          | Account of which Lgon Fastet:<br>Security D2-You D4                                                                                                    |
|                          | Account Damain-                                                                                                    |
|                          | False Morrado:                                                                                                    |
|                          | Shate Account of a segment of the segment of the segmento of the segmento of the segment of the segment of the  |
|                          | Pocess Infomation:                                                                                                    |
|                          | Caler Process ID:06:do<br>Caler Process Ima: C:WindowSystem22exchost.exe                                                                                                    |
|                          | Network Momalian:                                                                                                    |
|                          | Wokatian Nane:-<br>Source Network (dates 127.0.1                                                                                                    |
|                          | Source Port 0                                                                                                    |
|                          | Detained Automatation Information:<br>Logon Process Lond 2                                                                                                    |
|                          | Autentiaaion Vaolaga Vaojaalo<br>Taranida Salvosta                                                                                                    |
|                          | · Podgi dramo (v LLA dray)<br>Kogli dramo (v LLA dray)                                                                                                    |
|                          | This event is generated when a logon request fails. It is generated on the computer where access was attempted.                                                                                                    |
|                          | The Subject fields indicate the account on the local system which requested the logon. This is most commonly a service such as the Service service, or a local process such as Winlogon.axe or Services.service.                                                                                                    |
|                          | The Legon Type field indicates the kind of logon that was requested. The most common types are 2 (interactive) and 3 (interactive) and 3 (interact |
|                          | The Process Momation fields indicate which account and process on the system requested the logon.                                                                                                    |
|                          | The Network Information fields induce where a remote logon request originated. Workstation name is not always available and may be left blank in some cases.                                                                                                    |
|                          | The authentication information fields provide detailed information about this specific logon request.<br>- Transiend services integrated services have participated in this population.                                                                                                    |
|                          | - vacage name matcakes who as protocil was used among the NTLM potocia.<br>- Key integrit inclusions the length of the generated assessine's private length of the generated assessine's privated assessine's privated assessine's privated asses                                                                                                    |
| 2023-01-17T15:58:39+0530 | 01/7/22/21058:29 PM                                                                                                    |
|                          | EventOpe=402<br>EventOpe=0                                                                                                    |
|                          | ComputerName-AdiyaDelIC3 SourceName-Morear Windows security auding.                                                                                                    |
|                          | Type-Information<br>Reconstrumter-4960                                                                                                    |
|                          | Keywords-Audi Falue<br>TaskChäpery-Logon                                                                                                    |
|                          | QpCode-info<br>Message-An account failed to log on.                                                                                                    |
|                          | Subject                                                                                                    |
|                          | Security User-SP (Security Security Sec |
|                          | Logen Dåd&7                                                                                                    |
|                          | Logon Type 2                                                                                                    |
|                          | Account for Which Logon Falset<br>Security D3-10-0                                                                                                    |
|                          | Account Names                                                                                                    |
|                          | Falue Information:                                                                                                    |
|                          | Falur Peason/H Error courced during Logon.<br>Shark 3rc/C0000D                                                                                                    |
|                          | Sub Status 0x0000080                                                                                                    |
|                          | Process Information:<br>Caller Process Dubated                                                                                                    |
|                          | Caller Process Name D:Windows/System 32exchost.ase                                                                                                    |
|                          | Network Mormation:                                                                                                    |
|                          | Souter Review Address: 27.0.0.1 Souter Review Address: 27.0.0.1 Souter Review Address: 27.0.1 Souter Review Address: 27.0.1 Souter Review Address: 27.0.1 Souter Review Address: 27.0.1 Souter Review Address: 27.0.1 Souter Review Address: 27.0.1 Souter Review Address: 27.0.1 Souter Review Address: 27.0.1 Souter Review Address: 27.0.1 Souter Review Address: 27.0.1 Souter Review Address: 27.0.1 Souter Review Address: 27.0.1 Souter Review Address: 27.0.1 Souter Review Address: 2 |
|                          | Debide Automotication Information:<br>Learne Oncerent Intel?                                                                                                    |
|                          | Authentication Psychogenhegolates<br>Transferd Services                                                                                                    |
|                          | Padaga Nama MTLM any)-<br>Kar Landho                                                                                                    |
|                          | This event is generated when a logon request fails. It is generated on the computer where access was attempted.                                                                                                    |
|                          | The Subjectifields indicate the account on the local system which requested the logon. This is most commonly a service such as the Service serve.                                                                                                    |
|                          | The Logon Type field indicates the kind of logon that was requested. The most common types are 2 (interactive) and 3 (network).                                                                                                    |
|                          | The Process Mormation fields indicate which account and process on the system requested the logon.                                                                                                    |
|                          | The Network Information lields indicate where a remote logon request originated. Workstation name is not always available and may be left blank in some cases.                                                                                                    |
|                          | The authentication information fields provide detailed information about this specific logon request.                                                                                                    |
|                          | - Intrafed service indicate which internedate services have participated in the sign request.<br>- Package many many factors which are participated in the sign request.                                                                                                    |
| 2023-01-17T15:58:37+0530 | - Ay ingin inclusis the engin and established by the state of the state of the stat |
|                          | LopIane-Security<br>EventCa54-e425                                                                                                    |
|                          | Event/pse-0<br>CompletAmar-Advp2elG3                                                                                                    |
|                          | avacementermenuose minore secuti 2007g.<br>Type=atomasian<br>minore avacementermenuose minore avacementermentermentermentermentermentermentermentermentermentermentermentermentermentermentermentermentermentermentermentermentermentermentermentermentermentermentermentermentermentermentermentermentermentermentermentermentermentermentermentermentermentermentermentermenterme                                                                                                    |
|                          | Nagawada Anda Dahan<br>Tada Dahangan angan                                                                                                    |
|                          | Application of a second label to a second label to a second l      |
|                          | incomparison to constant and a fing out.                                                                                                    |
|                          | Security DC-1-5-18<br>Account Network/DVGELLGS                                                                                                    |
|                          | Account Dramin WORKGROUP Learn Dravid? Learn Dravid?                                                                                                    |
|                          | Logon Type2                                                                                                    |
|                          | Account For Which Logon Failed:                                                                                                    |
|                          | Security Ds-1+0 Account Name>                                                                                                    |
|                          | Acout Umanity                                                                                                    |
|                          | False Research Error scaned during Logor.                                                                                                    |
|                          |                                                                                                    |
|                          | Poser Momalani<br>Coder Poses Duble                                                                                                    |
|                          | Caller Process Name C:Windows/System 32 enclosed                                                                                                    |
|                          | Network Wormation:<br>Workation Network                                                                                                    |
|                          | Source Network Address127.0.1 Source Portu                                                                                                    |
|                          | Debied Authoritation Information:                                                                                                    |
|                          | Logo Process Hand2<br>Auther Kalon Papage Registed                                                                                                    |
|                          | Tranita Gavias-<br>Padaga Name (PLL Avity)                                                                                                    |
|                          | Key Lengh 0                                                                                                    |
|                          | This event is generated when a logon request laits. It is generated on the computer where access was attempted.                                                                                                    |
|                          | The Subject fields indicate the account on the local system which requested the logon. This is most commonly a service such as the Service such as Winlegon are or Service servic.                                                                                                    |
|                          | The Legon Type field indicates the kind of logon that was requested. The most common types are 2 (interactive) and 3 (network).                                                                                                    |
|                          | The Process Montation fields understanding and process on the system requested the login.                                                                                                    |
|                          | The environment measurement where a memory and proof register organization. However, and campter and many be left bank in some case.                                                                                                    |
|                          | - Transible stockes indicate witch interacted services tay angebras logarities against against against again tegers.                                                                                                    |
|                          | - Kay length indicates the length of the generated session Key <sup>2</sup> . This will be 0 if no session key was requested.                                                                                                    |
|                          |                                                                                                    |

 Event

 01170000\_000000

 EventOx=Gased

 EventOx=Gased

 EventOx=Gased

 EventOx=Gased

 EventOx=Gased

 EventOx=Gased

 EventOx=Gased

 EventOx=Gased

 EventOx=Gased

 EventOx=Gased

 EventOx=Gased

 EventOx=Gased

 EventOx=Gased

 EventOx=Gased

 EventOx=Gased

 EventOx=Gased

 EventOx=Gased

 EventOx=Gased

 EventOx=Gased

 EventOx=Gased

 EventOx=Gased

 EventOx=Gased

 EventOx=Gased

 EventOx=Gased

 EventOx=Gased

 EventOx=Gased

 EventOx=Gased

 EventOx=Gased

 EventOx=Gased

 EventOx=Gased

 EventOx=Gased

 EventOx=Gased

 EventOx=Gased

 EventOx=Gased

 EventOx=Gased

 EventOx=Gased

 EventOx=Gased

 EventOx=Gased

 EventOx=Gased

The Network Information fields indicate where a remote logon request originated. Workstation name is not always available and may be left blank in some cases.

The authentication information fields provide detailed information about this specific logon request. - Transited services indicate which intermediate services have participated in this logon request. - Package main indicates which also proceed was used among the NTM protocol was used among the NTM protocol was use

splunk>

Time 2023-01-17T15:58:35+0530

2023-01-17 16:07:02 India Standard Time Page 12

# EXAMPLE 2:

# THE FOLLOWING IS A CHALLENGE FROM HTTPS://BLUETEAMLABS.ONLINE/

# Log Analysis – Compromised WordPress (to analyse log files)

One of our WordPress sites has been compromised but we're currently unsure how. The primary hypothesis is that an installed plugin was vulnerable to a remote code execution vulnerability which gave an attacker access to the underlying operating system of the server.

- 1. Download the access.log file and upload it to splunk
- 2. Click on add data

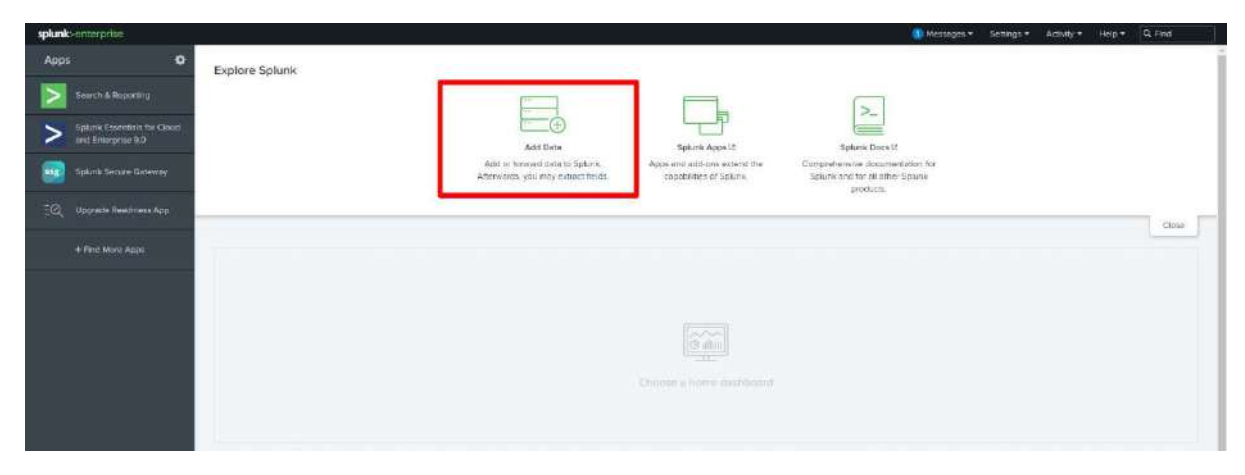

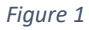

3. Upload files for computer

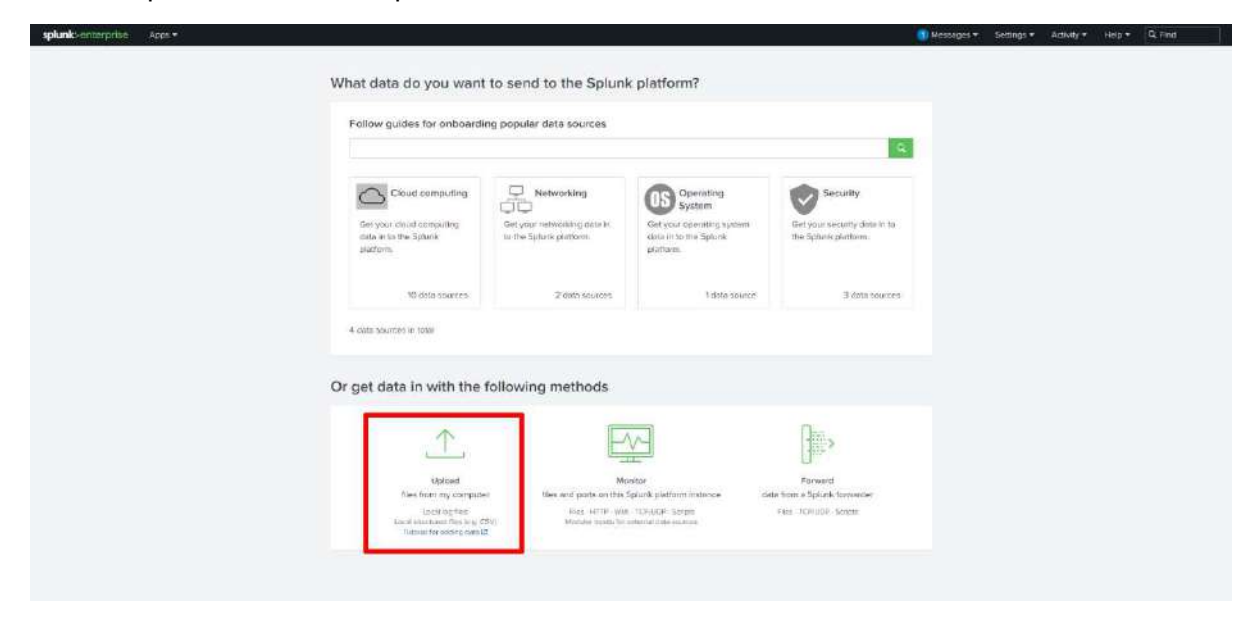

Figure 2

4. Upload the file by: Select file button or drop the file in the given area.

| splunkt-enterprise Apps - |                                                                                                    | (1) Messages + | Settings * | AdMity # | Help + | Q, Find |
|---------------------------|----------------------------------------------------------------------------------------------------|----------------|------------|----------|--------|---------|
|                           | Add Data Searce Sector States Type Providency Review Date                                                                                                    |                |            |          |        |         |
| [                         | Select Source<br>Drose is file to splate to the Splank plattane will be by branking your comparise or by disparing a file entro the larged back before. Leven More 22<br>Selected File<br>Balact File |                |            |          |        |         |
|                           | Drop your data file here                                                                                                    |                |            |          |        |         |
|                           | The maximum file upload sea 6 500 MB                                                                                                    |                |            |          |        |         |
|                           |                                                                                                    |                |            |          |        |         |
|                           | FAQ<br>> Yolliut lance of flow can the Splure platform tasks?<br>> What is a source?                                                                                                    |                |            |          |        |         |
|                           | Provida Tget remate data anta my Seluns plattam instance?                                                                                                    |                |            |          |        |         |
|                           |                                                                                                    |                |            |          |        |         |
|                           |                                                                                                    |                |            |          |        |         |
|                           |                                                                                                    |                |            |          |        |         |

#### Figure 3

5. Click on Next

| splunk-enterprise Apps * |                                                                                                    | ,                                                     | Messeges * | Settings * | Activity * | Help 🔻 | Q. Find |
|--------------------------|----------------------------------------------------------------------------------------------------|-------------------------------------------------------|------------|------------|------------|--------|---------|
|                          | Add Data O O O                                                                                                    | -O Clack Nort2                                        |            |            |            |        |         |
|                          | Select Source<br>Classes of the to upload to the Space plottern, where to knowing your computer or by the<br>Solvert of the needs log<br>Solver file | upping a fe into the larget has before. Learn More 12 |            |            |            |        |         |
|                          | Drop your data file here                                                                                                    |                                                       |            |            |            |        |         |
|                          | The meanment for upheat size is 500.0                                                                                                    | Ab                                                    |            |            |            |        |         |
|                          |                                                                                                    |                                                       |            |            |            |        |         |

#### Figure 4

6. Set Source Type: Splunk automatically has selected this file as : access\_combined. If required we can manually select as per the file source.

| splunk-enterprise Aeex •                                                                                                    |                                                                         |                                                                     |                                    |                                                               | 1 Messeger - Sellings - Activity - Help - Q Fact                                                                                                    |
|----------------------------------------------------------------------------------------------------|-------------------------------------------------------------------------|---------------------------------------------------------------------|------------------------------------|---------------------------------------------------------------|----------------------------------------------------------------------------------------------------|
|                                                                                                    |                                                                         |                                                                     |                                    | Add Data                                                      | Gent Status Set Source Tax Input Sectors Review Does                                                                                                    |
| Set Source Type<br>This page lets you see how the Splark platt<br>"Next" to proceed. If not, use the options be<br>your deta, create a new one top clicking "Six | lorm sees your date<br>low to define prope<br>re dat.                   | before indexing<br>in event breaks a                                | If the events to<br>addimentarizes | ak coolect and have<br>Eyou connot lind a                     | erve the right threatenings, click<br>of an ingerepative source ages for                                                                                                    |
| Source accessiog                                                                                                    |                                                                         |                                                                     |                                    |                                                               | Vew Even Summary                                                                                                    |
| Source type access composed •                                                                                                    | Sove As                                                                 | * 1912 N                                                            | ✓ Format                           | 20 Pur Pago +                                                 | (The 1 2 3 4 5 8 7 8 . Not                                                                                                    |
|                                                                                                    | 1                                                                       |                                                                     | Trie                               | Event                                                         |                                                                                                    |
| Pittar Q                                                                                                    | 9                                                                       | <u>, t</u>                                                          | 12/01/2021<br>21/22/41.000         | 172.21.0.1 -                                                  | (12/20/202115:52(0-4000) 16ET / ATTH/1,1" 200 5175 1-* "Moziliz/5:0 (201) Linox x80 50: nv176.0) Socia/2010010 Fzrefox/78.01                                                                                                    |
| Spinnin defaulteners type settinge     Application                                                                                                    | _                                                                       | 2                                                                   | \$2401(2021<br>21:22:42:000        | 172,21.9,1 -                                                  | [ <mark>1//มม/วันการกรรร: -พพพวิ "นกา (</mark> 1//ปกรไปน.405/05.0.4 พทพ) ก" 100 กรร "- "พนปไม้สร.พ (การ เป็นมาพบ.54) กรรมขาง (ประกัตน) (ประกัตนตร ประกัตนตร                                                                                                    |
| Custom                                                                                                    |                                                                         | э                                                                   | 12/01/2021<br>21/22/42/000         | 172,21.0.1 -                                                  | (11/1a/1821) (5.52-2 - 6860) *627 / Ulanszimakons/ Jan/9/ Jan/9/ Jan/9/ Jan/9/ 1, ** 306 8234 *** ********************************                                                                                                    |
| Ernail<br>Log fo Metrica<br>Herrica                                                                                                    | er ancente, conte<br>Notassa Conte<br>Applications (M<br>HTTY web Serie | Red<br>for Sciencerpolit<br>Sch comberet for<br>in togs (sum beiger | 19<br>1000<br>ner 17<br>1000       | 172,21.8.1 -<br>81 Firefox/28<br>122.21.8.1 -<br>1refox/28.01 | [11/de/18111512] 40001 "WT /]//eede/indefrec/abbe/int/dow-bin/.tr/v=1.0.4 WTF/17 180 AM <sup></sup> * <sup>1</sup> 0pilla/1.0 (VI) (inex 48,44) +: TE B Geo/2010<br>20.9*<br>(11/de/2011152:0 4000) "WT /p/vede/indefrec/abbe/int/int/ab-bin/.tr/v=1.0.4 MTF/1.7* 200 1014 *- <sup>-</sup> Texille/5.0 (VI), inex 48,44) +: 7.0 (abbe/2010/11<br>(11/de/2011152:0 4000) "WT /p/vede/indefrec/abbe/int/int/int/ab-bin/.tr/v=1.0.4 MTF/1.7* 200 1014 *- <sup>-</sup> Texille/5.0 (VI), inex 48,44) +: 7.0 (abbe/2010/11                                                                                                    |
| Miscellaneous<br>Network & Security                                                                                                    | by apache or of<br>opache jerror                                        | epathe_enter                                                        |                                    | 172.31.8,1 -                                                  | (1)/3m/303 15:52:42 10003 '001 /js/mages.ph/?emaes.a.4.00770.15 200 3338 555 'mecillars.a.(01); Linux 306.04; cs/78.0) deda/20100101 freefor/38.0*                                                                                                    |
| Operating System with revently:<br>Structured rystems                                                                                                    |                                                                         | with server (typically cross-loop on "not-<br>systems):             |                                    | 122.21.0.1 -<br>8.0*                                          | -> (17/Jer/20131122501 4000) 4E1 /memor/motore/conference/conference/conf |
| Unicategratized                                                                                                    | galized BS WSC Extended log Network produced by Net                     |                                                                     | eny tra 200                        | 172.21.0.1 -<br>refox/78.0*                                   | (1)/10/2011515142 +0001 "GT/51/0000/00001/0/130/00001/0/ 50/053.8.4 010/0.1" 300 200 "** "POTITATS # (0.1) (Jaux x06.84] PC10.0) Sector2000101                                                                                                    |
| Web                                                                                                    | Millipsolt Velans                                                       | at internation Serv                                                 | COL 1981                           | 172.21.0.1 -                                                  | (122/an/2021)15:52:42 +9000) *GET /22/vendor/motionsf julyes.0.4 +179/1.1* 200 2300 *_* *Postilia/5.0 (XII: Linux x06.64) +++30.0) Secto/2010010 /irefox/10.0*                                                                                                    |

#### Figure 5

Put the relevant Name in the host filed value: we have used WordPress\_Logs

| splunk-enterprise Apps * |                                                                                                    |                                                                                                    | 👔 Messages 🕶 Settings 🕶 Activity 🖛 Help 🐐 🔍 Find |
|--------------------------|----------------------------------------------------------------------------------------------------|----------------------------------------------------------------------------------------------------|--------------------------------------------------|
|                          | Add Data Select South Set South Type                                                                                                    | Hant Server Doop                                                                                        | aw 5                                             |
|                          | Input Settings<br>Optionally with additional input parameters, the this case input as follows:                                                                                                    |                                                                                                    |                                                  |
|                          | When the Spinch platform indexes that, each event receives a<br>fract value. The next value tribulat to the ranker of the machine<br>new when the event originates. The spin of their up on the<br>observances the available compareture options. Learn More 12                                                                                                    | Constant value     Regular expression on part     Begreen in part     Hold Netrystue     WomtPress_Logs |                                                  |
|                          | Index<br>The Source particum scores incoming data as swents in the<br>relevant robe: Coopsign using a "sarchbar" holes as a<br>definition or "year data in produce other scores ingo to<br>you data A and bon score it is your include all data your<br>coopsign action within incoming monotonic in indexet. You con<br>unless the output this action grant within Moner 12 | Index Datack • Create 3 new Index                                                                       |                                                  |
|                          | FAQ 1. How do homes work? 2. How do homes when to create or use multiple increases?                                                                                                    |                                                                                                    |                                                  |
|                          |                                                                                                    |                                                                                                    |                                                  |

Figure 6

7. Click on Start Searching

| <image/> <image/> | splunkt-enterprise Apps + |                                                                                                    | Messages + Settings + Adivity + Hep + C, Find |
|-------------------|---------------------------|----------------------------------------------------------------------------------------------------|-----------------------------------------------|
| Figure 1          |                           | Add Data Salat Sines Set Scars Type east Setting Rowe Date                                                           | •                                             |
| Figure 7          |                           | <ul> <li>File has been uploaded successfully.<br/>Configurity our multi by going to Settings + Data Houte</li> </ul> |                                               |
| Figure 7          |                           | : Stort Syarching Sept[K yotil divisition on side examples and tudo tab. 15                                          |                                               |
| Figure 7          |                           | Extend fields Create servici-time field extinctions. Learn more about fields. 15                                     |                                               |
| Tigure 7          |                           | Acts More Data Act more dota inputs new or see examples and futures.                                                 |                                               |
| Tigure 7          |                           | Deventional Apps: Apps help you do more with your data. Learn menu. 12                                               |                                               |
| ≒igure 7          |                           | Build Doubboards Viscolize your searches Learn more I2                                                               |                                               |
| Figure 7          |                           |                                                                                                    |                                               |
|                   | Figure 7                  |                                                                                                    |                                               |
|                   |                           |                                                                                                    |                                               |

# Q1: Identify the URI of the admin login panel that the attacker gained access to (include the token)

## Solution.:

A. Select File> wp-login.php

| nmat Timelitie • - Zoom Out                                                    | + Zone ho Selection - Alberton                       |                                       |                                                                    | Theat put only                                                                                                    |  |  |  |  |  |  |
|--------------------------------------------------------------------------------|------------------------------------------------------|---------------------------------------|--------------------------------------------------------------------|----------------------------------------------------------------------------------------------------|--|--|--|--|--|--|
|                                                                                |                                                      |                                       |                                                                    |                                                                                                    |  |  |  |  |  |  |
|                                                                                | Lkz.+ ∠ Formit 20 Per                                | Pupe *                                |                                                                    | (Far 1 2 3 4 5 6 7 8 - Not)                                                                                                    |  |  |  |  |  |  |
| Hoe Fields III All Fields                                                      | 1 Time Event                                         |                                       |                                                                    |                                                                                                    |  |  |  |  |  |  |
| ected vectos<br>ost. 1                                                         | > 14/01/2021 172, 21, 0, 1<br>13 16 62, 000 hmt - WP | Et4/Jan/JUJ1:0/<br>Logs tource - acce | (46:52 -40082] "akt /Youshoulds<br>malog   sourcetype + access, co | erhás, tat mitr/), 1° 380-488 "http://itz.m.e.4/* "NotTII/5.8 (Art) Lina: Are_61: rv.78.8) (eska/antenet Firefau/a.4"<br>Millión<br>- Millión                                                                                                    |  |  |  |  |  |  |
| wreitie 1<br>wreitigen, 20                                                     | > ##00/2021 177.21.0.1<br>13:36:44:000 hutt = WP     | E14/Jas/207110/                       | iasiaa +somi "ser /mello-anri<br>sourceype = access co             | al HETY), 1,1 484 485 (HTE)/(172.21.0.4) (HOLILLAS 6 (KTE) LINUX AS (AL IN:TAG) Geola/2010111 (Inters/78.0)<br>HENRO: Demogram: Mouthe 50 (KT Linux 486 61 N.TED) Geola:2010/01 Finder/78.0                                                                                                    |  |  |  |  |  |  |
| RESTING PIELOS                                                                 | file                                                 |                                       |                                                                    | x Instrimute-file-instrimate-head.jp?ver=0.000000.0000000000000000000000000000                                                                                                    |  |  |  |  |  |  |
| tec 150+<br>entre 27<br>to frour 5<br>te mile 2<br>for manuf 48<br>to manuf 48 | HOD Waters, 85 35855 of events                       |                                       | Selected Ves No.                                                   | 36 usaragent = Nozāc-E0 (Xft. Unus x85_54 n/ 78.0) Gacko/20100101 Firefox/78.0                                                                                                    |  |  |  |  |  |  |
|                                                                                | Reports                                              |                                       |                                                                    | <pre>se/kadence/acode/cos/footer.min.cos?ver=1.6.11 #TTP/1.1* 484 488 "http://172.21.0.4/* "hozilla/5.6 (X11: Linex 486,64; rv:76.8) Gecko/20108</pre>                                                                                                    |  |  |  |  |  |  |
|                                                                                | Top values Top sale                                  | and a locy for the                    | Razie unteres                                                      | ed Usenhgent = Metille/50 (Ktt: Unuil x86, 64; N/78 0) Geole/20100101 Frefex/78.0                                                                                                    |  |  |  |  |  |  |
| inv_second BU                                                                  | Events with this lield                               |                                       |                                                                    | es/kadense/assets/cun/content.min.cun/ver-0.0.11 #TTP/1.11 ADE 488 "http://122.31.0.4/" "http://122.31.0.4(" "http://122.31.0.4/" http://122.31.0.4/"                                                                                                    |  |  |  |  |  |  |
| te wday 2<br>te waar 1                                                         | Top 50 Values                                        | Cisart                                | 5                                                                  | Manager - Manager - Manager - Manager - All and the state of the state of the state |  |  |  |  |  |  |
| te zone 2                                                                      | ser-login.she                                        | 154                                   | 3,4815                                                             |                                                                                                    |  |  |  |  |  |  |
| 100-                                                                           | adedini-a janphp                                     | . 61                                  | 1.4385                                                             | Exploration approximation and contraction of the state of the state of |  |  |  |  |  |  |
| tex 1                                                                          | admin-netices                                        | 34                                    | 211425                                                             | 10 Juliagent - MecRa 5.0 (XII) Linux X85, 64, iv 78.0) Geolo 2010/001 Filofox/78.0                                                                                                    |  |  |  |  |  |  |
| count 1                                                                        | favicat: 1co                                         | 31                                    | 1, 1478                                                            | aukanente/assets/cst/vinsi.min.cst/vervi.0.71 eTE/1.1* 404 400 "http://172.21.0.0/* "MortHa/6.5 (211: Linux 406.64: rv:01.0) Gerkn/20100                                                                                                    |  |  |  |  |  |  |
| mod +-                                                                         | 1                                                    | - 24                                  | 1,6355                                                             |                                                                                                    |  |  |  |  |  |  |
| ever W                                                                         | blacterbob                                           | 23                                    | 1.402%                                                             | nd ustragent = Mar#a/5.0 KM Linux x85_64, w/RL0g Gocka/2010001 Firefax/78.0                                                                                                    |  |  |  |  |  |  |
| erer_domain 2                                                                  | users                                                | 19.                                   | 1,870.                                                             | Ins/elepie-file-list/cas/eeStyles.csc?ver-5 4TTP/1.1* 404 488 "http://172 24.8.4/* "Mozilla/5.8 (Mit: Linux 486,54: nv.78.8) Secko/20100101                                                                                                    |  |  |  |  |  |  |
| of 19                                                                          | Tr 14k ptp                                           | . 17                                  | 0.9538                                                             |                                                                                                    |  |  |  |  |  |  |
| LUTR_BATYON 1.                                                                 | style.min.com                                        |                                       | 0.15365                                                            | ad statisgent + Notifinitis (Nith Line) HBL_66; (N/180) Geole/2000003 Firefax(78.0)                                                                                                    |  |  |  |  |  |  |
| illus 11<br>Incommunic E                                                       | 10010-020                                            | 14                                    | 9.9925                                                             | Ins/contact=form=3/includes/cos/styles.iss?ver=5.1.1 WTTP/1.1* 484 488 "http://172.21.0.4/" "Mozilla/S.0 (XT1) Linux 406_04; rx:76.0) Gecko/S                                                                                                    |  |  |  |  |  |  |
| estartpes 6                                                                    | burt ND                                              | Tour comments area                    | The memory water of                                                | 100000 - 1000000 - Month & 0.000 1000 - 000 64 to 20 0. Govern 2000000 Exchar 20 0                                                                                                    |  |  |  |  |  |  |
| 1004                                                                           | figure me                                            | Polity - Andrew - Monte               | name poncetton - access co                                         |                                                                                                    |  |  |  |  |  |  |

#### Figure 8

| splunk-onterprise                                       | Apps *             |                               | 🚺 Medsages 🖛 Settings 🖛 Activity                                                                                                    | • Help • Q Find                 |
|---------------------------------------------------------|--------------------|-------------------------------|----------------------------------------------------------------------------------------------------|---------------------------------|
| Search Analytics                                        | Dotesets I         | leporti Alerta                | Destrocardo                                                                                                    | Search & Report                 |
| New Search                                              |                    |                               | See As                                                                                                    | Crushe Table View Close         |
| f cource+"access.1                                      | log* hist**₩.Log   | r" sourcetype="acc            | ess_porbined" file="wo-login.cho"                                                                                                    | Al Sine + Q                     |
| r 154 avents (before 1                                  | 7/01/2023 17:59:52 | 000 No Event St               | • # doL • # doL                                                                                                    | * * Smart Moos -                |
| Events (154) Patre                                      | ints Statistics    | Visualization                 |                                                                                                    |                                 |
| Earnal Timeline •                                       | - Zuom Out         | + Zene to Selected            | e - Abundant                                                                                                    | Those day poly                  |
|                                                         |                    |                               |                                                                                                    |                                 |
|                                                         |                    | Uni • Z Far                   | ад. 208н Аран (Ала 1) 2 3                                                                                                    | 4 5 6 7 8 Next)                 |
| < Hide Fields                                           | III All Fields     | 1 Time                        | Event                                                                                                    |                                 |
| ALSO FED FELDS                                          |                    | > W/GI/2621<br>1316.37000     | (72.2): 6.1 [1423a/221101.4537.4608] '987 Au-login pp/(100-th-tokan-addivlogin HTP/1.1". 44.488 '-" "Notilla/S.6 (X1): Linex 366,651 (V1)R.6) & dood/2018010 Fardren<br>http://www.login.com/en/accession/com/en/accession/com/en/acces                                                                                                    | ×78:0*                          |
| r source 1<br>r sourcetype 1<br>r uterscent 6           |                    | > H401/2021<br>(3:16:34.000   | (72.21.8.1 - (14/)a/(2210) 44.54 4000) "927 Aprilogis phylitescho-dokenaktiologis mitter)." 444 489 "* "huzillab.# (311: Line etc.ps: rc:76.4) asis/22100101 Florin<br>huzi - We_logi searce - accessing - secret, combined - usengent - Markillo (MLUsa 480, 64, n-780) Golo-220000 Refer (780)                                                                                                    | /78.8*                          |
| NTHRESTING HELON                                        |                    | x H/01/2021<br>13/16/22.000   | 175,751.8.1 Div/Dav/2011:01:452:4522:40000 "925: April 2010;010:4111/1.1" 444-488.">" "Net/Dav/2011:Liteux Mol,452:4518.0; Gelon/2010001 Firefor/20.0"<br>http://www.logs_cource=accesting_courceptor=accest.combined_uturopent=ModAls50.0%;Uhux 489,831;478.0;Gelon/2000001 Firefor/20.0"                                                                                                    |                                 |
| a clientio 14<br>a data, nour 5                         |                    | 3 M/01/2021<br>1316 19:000    | 172.21.0.1 C14/Jar/J22187-6119 9000 '9ET Ans-Legin phylitter-th-dakensekitalgin WTP71.1* 444 488 '' "Rezillar%.6 (311: Linux 66,64) rs:78.4) Gesd/J00101 Firefax<br>host= WP_Logo_source=accession_source=access.combiner_userspeet=Wath/SD (WT,Linux 69, 54; nr/SD) Gesd/200001 Firefax/SD (WT,Linux 69, 54; nr/SD) Gesd/200001 Firefax/SD (WT,Linux 69, 54; nr/SD) Gesd | /72.8*                          |
| f date_minute_t5<br>i date_minute_t5<br>i date_minute_1 |                    | 3 M/002020<br>13/16/7/000     | (72,71.8,1 (14/16/101.8/.46.17.4008) VEC Ap-login phylicise: thirthdewidebiologis HITP/L1*.44.485 *** "Norzilla/S.0.(21): Linux 46.441.rs:78.0) Bebo/20100101 Firefox<br>hore: WPLlogs: nource-accessing: nourcepta-access.combined: unsngent = Waths 50 (PEL Unix 466, 541 rs:78.0) Bebo/2010070 References.                                                                                                    | 278.R*                          |
| E date_second #2<br>r date_wday 2<br>t date_year 1      |                    | 3 M/01/2021<br>11:45:40:001   | 116.25.36.128 [10:16/2011 00:15:00 H0052 P007 Jup-login phylites-th-toker-modulagin #70/1.3" 005 3380 C.* "Mozilla/6.0 (01) 0; Linux 4005; H0073 0; Crit.3.0.6) method.3.0%                                                                                                    | 2003020410 Pedicia/3.0.6-1.fc18 |
| I date zone 1                                           |                    |                               | hast - WP_Logs - some - accession - some - access combined - user up in - Mesta/50 (MT, U. Linux KBS, an VS; m. 15.0.5) Geula/2009620410 Fuorus/3.0                                                                                                    |                                 |
| cient 1<br>index 1                                      |                    | > 14/01/20/21<br>15/45/40.001 | (10.2).54 (20 ~ 114/3m/2021.00.05.40 (4000) TWO Am-Ingta profitized the tokerholmlingth MINUL 11 483 3000 *** "RepEllarS.# (011) 01 Linux 4000; mol 3.0.6) Geom<br>Préparit. 4, 78                                                                                                    | 2803828410 Federa/3 0.6-1.fc10  |
| ther_thy_token 2                                        |                    |                               | frait = WP_Logssource = accessingsource/pps = access _combinedusaragent = MosRut50 (KM, U. Unix KBS, an US, V.150.6) Gecks 2009020410 Poors/3.0                                                                                                    |                                 |
| inecount 1<br>method 2                                  |                    | ) M/01/2021<br>8945-40.000    | 106/25.36/38 (14/16/301/08:36:00 4000) Wolf /ws-login.dublises-Ne-tokerezdeklogin stip/t.1" Hei Sku "+" Morilla/S.0 (01) U. Linus 1685; m-45; 19/1.3.0.6) Second<br>1 - refusil.4.10"                                                                                                    | 2003020410 fedbra/3.0.0-1.fc10  |

# B. The uri and token is displayed

#### Figure 9

**Answer:** /wp-login.php?itsec-hb-token=adminlogin

# Q2: Can you find two tools the attacker used?

Solution:

A. Select User Agents > Top Value

| splunk-enterprise Apen *                                              |                                                                                                    |       |              |     | 🚺 Messages 🕶 Settings 👻 Activity 🕶 Help = 📿 Find                                                                                                    |
|-----------------------------------------------------------------------|----------------------------------------------------------------------------------------------------|-------|--------------|-----|----------------------------------------------------------------------------------------------------|
| Scorch Analytics Datasets R                                           | quorts Alertis Deskilooards                                                                                                    |       |              |     | Search & Reporting                                                                                                    |
| New Search                                                            | useragent                                                                                                    |       |              | ×   | Save Au + Counte Table View Close                                                                                                    |
| 1 cource+"access.log" host+"WordPre                                   | 15 Willies, 94.123% of events                                                                                                    | 53    | Serence Yes  | NO. | Arme+ Q                                                                                                    |
| < 2,054 events (before 17/01/2023 15:47.4                             | Reports                                                                                                    |       |              |     | Job *                                                                                                    |
| Events (2,054) Patterns Statistics                                    | Events with this flexe                                                                                                    |       | Kilke Askhez |     |                                                                                                    |
| Finnel Timelère • Zuom Dut                                            | Top 10 Values                                                                                                    | Court | x            |     | These gas spectra                                                                                                    |
| _                                                                     | Horilla's # (Phone: CPU thread is 5.1 like Nac<br>05.3) Applance#11/334.46 (HHTML, Like Secker)<br>Version/5.1 Not124/38176 Safari/7324.48.3   | 188   | 18.6525      | 1   |                                                                                                    |
|                                                                       | Opera/9.00 (Mindows 47 5.1; tz. do)                                                                                                    | 141   | 13.5748      | 1   | (Prov 1 2 3 4 5 6 7 8 Next)                                                                                                    |
| CHICE Pietra III Al Reida                                             | Perille/5.0 (X11) time sNL_64; rs:70.0)<br>Geoko/Obl00101 Fjrefes/75.0                                                                         | 120   | 12.7855      | 1   |                                                                                                    |
| SELECTED FREIDS                                                       | Hueilla/5.0 (Windows WT 0.1) rv:2.0.1)<br>Gecko/20100101 fji-fox/4.0.1                                                                         | 122   | 12.2895      | 1   | b. 101 (HTRP1), 11 288 488 (Http://122.21.4.47 ModELLA75.8 (011) Linux 388_64) (v) (8.8) 660028188101 Firefox/78.8 (http://doi.org/10.0001/000000000000000000000000000000                                                           |
| a source 1<br>a sourcetype 1<br>a scarcent 19                         | Morillo/5.0 (Linux: U. Android 2.1: Nn-WS: Droid<br>Delid/198220) Analescentri/Stat. 1 (Setter, Line<br>Sector) Version(4.0 Mobile Seferi/CDL1 | 185   | 18.2085      | 1   | 1971. (* 484 488. "NITE//172.21.9.41" "NEETERS.8 (*111) LINUE 385,84(*1212.8) GRANDERE (*1476a/24.8"<br>ombere – usersejen – MacHallo DOL Linue 386,84(*178.0) Gedan20200019 Pertur/26.0                                            |
| INTERESTING RELOW                                                     | Moziliz/5.0 (Windows WT 6.3; WOWGH; Trident/1.9;<br>Isurh; TWIR; rv:11.0) Like Gecko                                                           | 103   | 10.2081      | 1   | ins/lingle-file-lins/idee-head.ph/erss/stre/1.1* ese ean "http://itplit.e.e// "Moglila/S.D. (xit) Linux add.pet re(ra.d) Gesa/autonot Firef                                                                                         |
| # tytes 130+                                                          | Mozilla/0.0 (compatible: MSIE 7.8; Windows W7                                                                                                  | 70    | 5.9381       | 1   | z/mbinec usersgent - Manifa/Ed (XN, Linux 486, 64; nr/98.8) Gedan/20100001 Fineto/78.9                                                                                                    |
| # date_four 1<br># date_folgy 1                                       | <ol> <li>I. Trident/4.8: SLECT. NET U.N.2.8: 507271<br/>NET U.S.3.5.30715: NET U.S.3.8725; Hodla<br/>Center PC 5.8: Tablet PC 2.01</li> </ol>  |       |              |     | as/labace/asses/sac/bater.six.cos/bater.s.ri.atto/1.r* 404.400 "http://itz.zi.a.e/* "http://itz.zi.atto/sac.atto.s.s                                                                                                    |
| e date month 1<br># date nordh 1<br># date second 60<br># date wday 1 | <pre>Muzillu70.0 (X11:0; Linux 1000 (x00.04); ru;<br/>rv11.4.0.0; Derker700004425 500071.5,0.3-T<br/>r31070071(5:0.3</pre>                     | -18   | 2436.1       | ġ.  | oonteen isenegen: Mackela (DB Lauwalle, SH n788) (Seena200000 Parke/28)<br>wakaannaamata/saa/enteet aan.saalaer1.8.11 HTP/1.11 88.481 Mate/2112.21.8.491 Mate/2181(111) Linux 486,48, nv(36.8) Seeha/20180                          |
| R date_peer 1<br># date_peer 2<br># the 100+                          | Mozilla/5.0 (2)1:01 Linux 1665; 45-05;<br>rs:11.5.2.0 Secto/205922410 Todora/3.0.6-1.Fc10<br>riserov/3.8.0                                     | 32    | 1.175        |     | bondnest interapent - Marchald B. DOL Lina x86, 301 (r/36.0) Geom/20100007FFe/si/26.0<br>av/balance/assistaryss/hauke-min.ust/werr.0.10.407971.1* 464.485 "Mbp///12.21.8.4/" "Resiltar%.6. (D11; Linus +BL66; IV-18.8) Geom/2010011 |
| a dent 1<br>a index 1<br>& linecount 1<br>a method 4                  | Mozilla/5.0 (Windows 07 10.0; Hir54; x64)<br>Ass(reextr/all in (WiNH, like leces)<br>Chromp/57.0.4250.55 Satar1/537.30                         | 29    | 2.874%       |     | อกรณฑิษณ์ "เลลาญกร"- พิษร์ติงวิธ (PDL Druck RB, 64, 478) ( Geologizmond Revis/RB)<br>หมายสามสระบังอาร์ไฟฟ์เป็นสว้างกราสาสามาราว" สม48. "ประชา/117, 21, 8, 47. "วิชย์[ไลวร์วิธ (2011)                                                |

Figure 10

B. At the bottom of the list we can see the user: sqlmap and WPScan

| New Search                                                                                                    |         | Savi A | · Criste  | Table View Close |
|----------------------------------------------------------------------------------------------------|---------|--------|-----------|------------------|
| ▼ cource="scients.log "ost="Word#Tess_Logs"  too limit=10 iseragent                                                                                              |         |        |           | ALDON - Q        |
| 20054 events (before 10/01/2023 % 48448.0003) No Event Sampling *                                                                                                | + dbit. | 1.10   |           | • Smart Woole •  |
| Events Pettern Statistics (20) Visualization                                                                                                    |         |        |           |                  |
| 20 Per Poge * 🖉 Format - Preview *                                                                                                    |         |        |           |                  |
| unsopri 1                                                                                                    |         | 1      | court 5 J | percent ± /      |
| NALIILISSE (N11, LINUX X85,84; PV17E,8) GecKel23108181 Pirufox/7E.8                                                                                              |         |        | 103       | 54,259790        |
| Narilla/5.# (IMPone: CM) iPhone (DS 5.1 Like Mac CG 8) Applement(2/LiA 40 (NMUM., Like Geoks) Verzion/5.1 Mabile/55176 Safar1/25)4.48.3                          |         |        | 38        | 9.451995         |
| Spere/3.08 (Winine: N 5.1) is, do)                                                                                                    |         |        | 34        | 7. #38/389       |
| NULTIANS (NICHMENT NT 6.1. PC.I.6.1) GREAD FILTERS A. V                                                                                                    |         |        | 12        | 5.234289         |
| RADILLAS. 8 (WINNER NT 8.3) NUMERI TEIDENTE (V. RALES, TATEL PVITT.8) LINE GESSE                                                                                 |         |        | 10        | 5.178482         |
| HALILACS # QLINA; U; MARVID 2.2; ex-as; Droid DollaCTRE2D) ApploVENTICTS.1 (NETW. like meska) Version/4.8 Maille Safar/251.1                                     |         |        | 10        | 5.176482         |
| Murilla/4.8 Communible: MSIE 3.4: Vienna M7 8.1: Triemti4.4: SECEN ART CLR 2.0.80127: JBET ELR 3.5.30725: JRT CLR 1.0.30728: Weila Conter PE 0.4: Toblet PC 2.0) |         |        | 7         | 3.819190         |
| Marilla(5.4 (01), 0, Lines 146 (148,54), etc. etc.1.6.4.3) 0ecker/0405435 36527(13.8.9-7 FreeFau/1.3.4.1                                                         |         |        | 1.4       | 2.011051         |
| Ruilla/3.4 (VI), D. Line 1884; ev.1.3.6.8) Bicks/2009020418 Fadora/3.8.6+1.718 Firefox/3.8.18                                                                    |         |        | 3         | 1.008349         |
| Section ( Minese W) 10.0, Mines ( 4.2) AppleAdd(1533) 30 (4004, 1340 Decks) Connector 8.4504.00 SectorS37.00                                                     |         |        | 2         | 1.45009          |
| Narilla/LR (compatible; MCTE 6.8, States NT 5.0)                                                                                                    |         |        | 1         | 0.1155254        |
| WardDFennersteing, Nichartzer 201.01.3                                                                                                    |         |        |           | 8.104077         |
| Aparhe/7.4.36 (Sublay) MMP/7.4.14 (Internal Games connection)                                                                                                    |         |        | .1        | 1 (V. 75414)     |
| Apuchar(1.6.38 (Dublin) WFF7.6.13 (Internal dammy commution)                                                                                                    |         |        | - 1       | 9.763871         |
| Norsila/S.# (1Pad: CPU 05 0.1.1 1946 Mar CS 4) AnnieWecktr/001.1.4 (NHM., 1946 Gerkel Verscov/0.0 Modele/120406 Safari/0000.1.4                                  |         |        |           | 10 10 201100     |
| aptime requests/2.34.0                                                                                                    |         |        |           | 0.110130         |
| salaan/1,4,119arahda (http://realmon.org)                                                                                                    |         |        |           | 0.050277         |
| Witson VL 8:10 (https://witson.org/)                                                                                                    |         |        |           | 0.038272         |
| Nec111/5.0 (IPhone: CFU IPhone 05 7.8.3 Ilke Nec 05 X) Applembel1/537.57.1 (BCTML, Ilke Becke) Version/7.4 Meb10/10571 Safar1/9537.53                            |         |        |           | 8.856277         |
|                                                                                                    |         |        |           | 2:050277         |

#### Figure 11

# Answer: WPScan sqlmap

# Q3: The attacker tried to exploit a vulnerability in 'Contact Form 7'. What CVE was the plugin vulnerable to? (Do some research!)

Since the attacker has found some vulnerability we can assume we can get the data from the POST method

# **HTTP Methods and Their Meaning**

| Method       | Meaning                            |
|--------------|------------------------------------|
| GET          | Read data                          |
| POST         | Insert data                        |
| PUT or PATCH | Update data, or insert if a new id |
| DELETE       | Delete data                        |

#### Figure 12

# A. In the Method > POST

| a state month 1                                                                                                    |                                                                                                    | Nort - Northern Loge North - Northerne State State State Northerne - Northerne - Northerne |                 |                                                                                                    |  |  |  |  |  |  |  |
|----------------------------------------------------------------------------------------------------|----------------------------------------------------------------------------------------------------|----------------------------------------------------------------------------------------------------|-----------------|----------------------------------------------------------------------------------------------------|--|--|--|--|--|--|--|
| # date velocity 00<br>in date velocity 2<br># date velocity 2<br># date velocity 2<br>in the 1000<br>in the 1000<br>in the 100<br>in the 1<br>in the 1<br>in | method<br>4 Values, 96 E395, 4<br>Reports<br>Top values                                                                                                    | of ecenta                                                                                                    | Selected wes to | The desceed assets (cardinates cardinates (cardinates (cardin      |  |  |  |  |  |  |  |
| a method 4                                                                                                    | Events with the field                                                                                                    |                                                                                                    |                 |                                                                                                    |  |  |  |  |  |  |  |
| a laterer bt                                                                                                    | Values                                                                                                    | Court                                                                                                    | <i>e</i>        | International   wearagent - Meanlark 0 01tt Linux x85_ 64: IV:78.00 Getwol/2000101 Profee/78.0                                                                                                    |  |  |  |  |  |  |  |
| a toterer_domain 2                                                                                                    | GET                                                                                                    | 1,683                                                                                                    | 84.6151         | and a set of the feat of the set of the set  |  |  |  |  |  |  |  |
| a req_time 900/                                                                                                    | PÓST                                                                                                    | 239                                                                                                    | 12.8161         | universe of a structure of a million of the second structure of the second structure of the structure of the second structure of the second structure of the structure of the second structure of the structure of the structure of |  |  |  |  |  |  |  |
| a logi 19                                                                                                    | HEND                                                                                                    | 38                                                                                                    | 1.915           | conclused interrupert - Mozillarti G (01.1 interx85.64, vv.38.0) Geckor20100101 Firefox78.0                                                                                                    |  |  |  |  |  |  |  |
| # planes 11                                                                                                    | ONTIONS                                                                                                    | 29 1.4585                                                                                                    |                 | ins/contact-form-//includes/cos/styles.cos/ver=6.11 WTF/1 17 484 486 "http://112.27.0.4/" "Mozilla/5.0 (011) Linux x86.64) rv1/0.0) Secto/201                                                                                                    |  |  |  |  |  |  |  |
| # interaction for                                                                                                    | and the second second sec | and the second second s |                 |                                                                                                    |  |  |  |  |  |  |  |

#### Figure 13

# B. We can a list of files that could have been modified

| Childe Fields III & All freids                              | 1.62 | • Z Format                 | 20 Per Page •                                                                                                    |                                     | 1 2       | 3.4        | 5.8          | 7 B            | Next 5                    |
|-------------------------------------------------------------|------|----------------------------|----------------------------------------------------------------------------------------------------|-------------------------------------|-----------|------------|--------------|----------------|---------------------------|
| 4 10 14 14 14 14 14 14 14 14 14 14 14 14 14                 | ×.   | Time                       | Exert                                                                                                    |                                     |           |            |              |                |                           |
| e uni pagn 24<br>e uni, gubey 23<br>e geet 1<br>e version 1 | >    | 94/01/2021<br>11/98/11/202 | 101.05.05.25 / - Clubber/201100.01111.00002 /9000 /ap-content/aplass/simple-file-list/file.dos 0000/1.07.000 9000 /http:///17.1.0.1A<br>el 0000 1.07.05.0012 - Clubber 0.0.012 / 000 0.002 / 000 0.002 / 000 0.0012 / 000 0.0012 / 000 0.0012 / 000 0.00                                                                                                    | e-cootes(Aple<br>2 #}"              | ado/eine  | le-file-li | x1./Fr346ph  | o" 'Marilla∕   | 4.0 (consist/ii)          |
|                                                             |      |                            | Note = Wwweenast_Logssource = accessingsource/ype = access_companed _ucoragent = woena.4.5 (companie Misle 76) Windows NT 61, choene                                                                                                    | ADDESCORE INE                       | COL.      |            |              |                |                           |
| 29 more telds<br>+ Extract New Fields                       | 2    | 11.57.57.000               | 103.05.35.312 - 114/Jmr/202100127537 400052 1937 (An-content/unloads/simile-lie-list/fr240.ptp HTD/1.1* 200 (4MM "http://173.27.0.7/<br>+) HDIE / D. Vindmon Mf 9.1: Trinkent/4.4: 55071 (ACT CCR 2.0.30721) ACT CCR 3.5.30229 (ACT CCR 3.0.30229) Helia Genter PC 0.0. Teller PC                                                                                                    | p-content/valo<br>2.07"             | ada/aina  | ie-file-li | 11/77240.3H  | o" 'Mozilla/   | <pre>#.0 (respirit)</pre> |
|                                                             |      |                            | hosi - WoofFrest, Lags - source - infrest-log - source/pe - scorest, contributing - sensers - MoofAst 0-(competitie MSRE 70, Workes NT 0.). Tables                                                                                                    | 40.5CC2. NE                         | CLR.      |            |              |                |                           |
|                                                             | 2    | 90.010.021<br>1157:29.000  | 101.00.05.712 [14/14/3021100:17.30 +0006] "VOIT /Ap+ContextAugLowdor/redue=flim=lit/frids.prp.wrmv/ 1" 200 (213 "MCTpc///12/21 0.04<br>w/ MLE 7.0 Window W 5.11 Fridemi/4.01 50022) MET CUM 2.0 5022] /MET CUM 2.5 30725] /MET CUM 2.0 50725 Molia Conter PC 6.45 Tablet PC                                                                                                    | p-content/usla<br>2-83 <sup>4</sup> | ab/sim    | a-file-li  | utifirada pe | o" "Morilla/   | a.e (constibi             |
|                                                             |      |                            | hod - WordPress, Logs - source - broad, bg - sourcetype - sccess, combined - useingent - Medile-4.0 (competible: MBIE 70; Windows NT & 1; Trident                                                                                                    | 4.0; SLCC2: NE                      | FGER.     |            |              |                |                           |
|                                                             | э.   | 14/01/2021<br>11:57:08.000 | 103.05.55.212 154/156/242100.27.00 100003 70007 Aurocontext/adias56/11016-(11-153/07144.dtm HTTV/1 1* 200 1213 "http://122.31.0.3A<br>#. HDE 1 U; Windows NY 8.1. Tribent/4.8: 50002, VMT CAR 2.8:50021, VMT CAR 2.5:50027, VMT CAR 2.5:50027                                                                                                    | orcontest/mla<br>2.03*              | als/sim   | e-file-li  | n1/6-346_ab  | o" "Mucilla/   | A.D (competibl)           |
|                                                             |      |                            | had - WeinFrest Lings - sources and - sources per access continent - weingest - Wontask Digongurine MSRI 70; Windows NT 61; Diserc                                                                                                    | 4.0; %.CC2; NE                      | CER       |            |              |                |                           |
|                                                             | 2    | 11:56:53.000               | <pre>10.30.20.20.4 - [14/38/2010012013:145.4000] "EGT /we contact/alugion/timele-file-list/se-file-engine.php.0709/1.1" 200.200 "http://02<br/>latEP-1" "arthor resents/2.24.4"</pre>                                                                                                    | .21.0.3/vp-sdr                      | in/amin   | uto Teager | es-single-f  | ile-liothtad   | rtiie_liitkeel            |
|                                                             |      |                            | hust - WindPress Logs Nurce - ecores.log source/pe - scores.comblerd usemgert - python-equests/2.24.0                                                                                                    |                                     |           |            |              |                |                           |
|                                                             | 2    | 94/01/2021<br>11:56:53:000 | 119.241.22.121 ()4(1an/2011-04.26131-9000) "MST /vo-contactglogins/single-file-list/w-uning-eques.pp.H194).1" 200 118 "-" "pythone ()200 ()200 ()200 ()200 ()200 ()200 ()200 ()200 ()200 ()200 ()200 ()200 ()200 ()200 ()200 ()200 ()200 ()200 ()200 ()200 ()200 ()200 ()200 ()200 ()200 ()200 ()200 ()200 ()200 ()200 ()200 ()200 ()200 ()200 ()200 ()200 ()200 ()200 ()200 ()200 ()200 ()200 ()200 ()200                                                                                                    | 01-790/4175/2                       | 24.0"     |            |              |                |                           |
|                                                             | Эř   | 18/01/2021<br>11:50:38:000 | 10.8.5.12 [14/18/18/19619619-908] *057 /sc-pas/center files//violater/sem///fieldas/srm*//isedas/srm*/i/ am as/ "http://12.31,<br>class4.4.8, 0205; JRT GR 2.5.59777 JRT GR 3.5.3975; JRT GR 3.6.3975; Bella Center PC 5.6, Tablet PC 2.41"                                                                                                    | Weentact-us)                        | 1 196211  | 1a74.9 (ci | mpatible; M  | 626 7.0± VS4   | dava NT 6.7; T            |
|                                                             |      |                            | Nust - WordThen, Logs - source - or Cess.log - source/pe - access.combined - userspect - Moetha 4.0 (competitive MSR 70; Windows NT 63; Tricest                                                                                                    | 4.0: SLCC2: NE                      | CLR.      |            |              |                |                           |
|                                                             | 2    | 14/01/2021<br>1150:32:000  | (4) 49. 59. 212 [14/14/2021-00.28.12 +0000] 'POII hor-juan/contact-form-//si/contact-form//si/faedback HTM21, 1' 200 465 'Unity s/size 21 a signal (1) and (1) and (1) | (1/contait-si)                      | * .7M0213 | la/4.0 (ci | mpatible; M  | 53E (7, 8; ¥)a | does 107 6.1) 7           |
|                                                             |      |                            | torg - WerdFrees_Log1 source - beenstog source/yps - access_combined useregart - Mazita 4 0 (comparison MSIC 70) Wedows NT 6.1, Trobets                                                                                                    | 4.0; SLOUP; NE                      | CLR.      |            |              |                |                           |
|                                                             | 2    | 51/01/2021<br>11:50:32:000 | (8):55:55.212 - [14/Tav/2621:06:28:12 +8000] *P077 /ssc-juan/contact-form-7/v1/contact-form/7/feebback #TTP/1, * 200 881 "http://172.28.0<br>v1/or4/4.4, % 46:22: 387 CLF 2.6.20177; 387 CLF 3.5.30178; 387 CLF 3.6.20179; bolia Centur PC 5.0; Tablet PC 2.6)*                                                                                                    | Wontert-us/                         | * *rozil  | la/4.8 (ci | npatible( M  | 555 7.0, W)A   | alovs NT E.1( T           |
|                                                             |      |                            | hoz - WintPress_Logic Locate + access og Locate/pe + access_combined Losenquet + Montal4.0 (compatible MHE 70; Windows NT 61; Tricero                                                                                                    | 4.0; SLCC2; NE                      | rcia.     |            |              |                |                           |
|                                                             | 2    | %01/2021<br>11/50:32:000   | 103.65.65.252 [14/18/3021100:18:32 4000] '9051 J0-1568 Contact-form/V/I/Centact-Sone/P/Medidae HTF/L/' 200 661 "Http://U2.314<br>rident/4.6; SCC21 AET CLR 2.8.58727; AET CLR 3.5.59735; AET CLR 3.5.59735; ACT CLR 3.4.257 Holds Contar FL 8.9; Tablet PC 2.8.1                                                                                                    | .3/contact-us/                      | * "Yozil  | ia/4.8 (cs | mpatiol4: H  | 516 / 0t Win   | dows M7 0.11 7            |

#### Figure 14

- C. As figure 21 and the time stamp on the left, the plugin: **contact form 7** has request
- D. A quick search in google gives us:

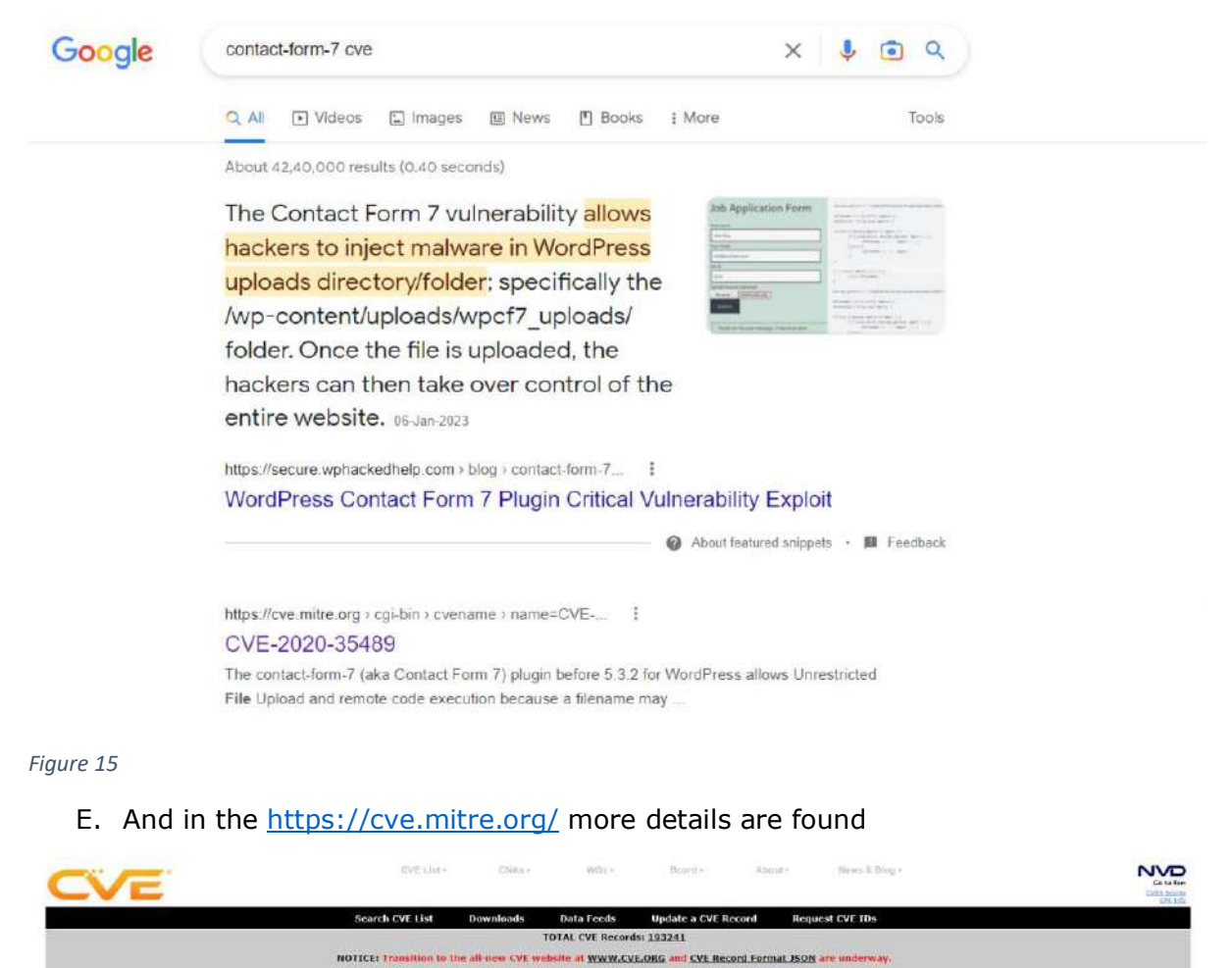

|                                                     | NOTICE: Changes are coming to <u>CVF List Content Downloads</u> in 2023.                                                                                                    |
|-----------------------------------------------------|----------------------------------------------------------------------------------------------------|
| ((0)(); \$ (CVF > (CV)(-3)                          | DI SAMA                                                                                                    |
|                                                     | Printer, Frisendiv, Visw                                                                                                    |
| CVE-10                                              |                                                                                                    |
| CVE-2020-35                                         | 489 Lobra more at National Vulnerability. Database. (NVD)<br>• CVS5 Seventy, Rating + Fu Information • Vulnerability. Database. (NVD)<br>• CVS5 Seventy, Rating + Fu Information • Vulnerability. CR4 Mappings • CPE Information                          |
| Description                                         |                                                                                                    |
| The contact-form-7 (a                               | ka contact form 7) plugin before 5.3.2 for wordpress allows unrestricted nile upload and remote code execution because a filename may contain special characters.                                                                                         |
| References                                          |                                                                                                    |
| Note: References are pr                             | noted for the conversions of the reader to belo distinguish between subscribblies. The first is not intended to be complete.                                                                                                    |
| MISCHING //www     MISCHING://www     Assigning CNA | s, perdeta, com/teo/311/muja-exite/consect-proc./cumentical-re-industry<br>su inconvergese.com/uncetrigted-file-uncodein-contect-proc.7/                                                                                                    |
| MITRE-Corporation                                   |                                                                                                    |
| 20201217                                            | Disclament: The <u>recting organization date</u> may reflect when the CVE ID was allocated or reserved, and does not necessarily indicate when this vulnerability was discovered, shared with the affected vendor, publicly disclosed, or updated in CVE. |
| Phase (Legacy)                                      |                                                                                                    |
| Assigned (20201217)                                 |                                                                                                    |
| Votes (Legacy)                                      |                                                                                                    |
| Comments (Legac                                     | A                                                                                                    |
| Proposed (Legacy                                    | 0                                                                                                    |

#### Figure 16

Answer: CVE-2020-35489

# Q4 : What plugin was exploited to get access?

In the screen shot taken form POST we can see the Plugin name

| Crice Fields = Al Pields                   | Unit - 2 Fairs               | ut 20 Mr Page+ c. Triv 1 2 3 4 5 6 7 ft - Heal2                                                                                                    |
|--------------------------------------------|------------------------------|----------------------------------------------------------------------------------------------------|
| a un 41                                    | k Time                       | Fait                                                                                                    |
| e un patri 2e<br>e un gaory 23<br>e user 1 | > 14/01/2021<br>11:58:11:000 | 103.05.05.212 - (14/14/2021.04/201) The content/ublack/lasis-file-lit/1/104.obs/Th/1/1/200 5555 Thtm://122.01.03/us-sortest/ublack/lasis/imple-file-lit///144.obs/<br># 1000 7.8. Window HT 1.1. Trider(A.B. SLC). MT CR 2.5.59757, MT CR 3.5.59757, MT CR 3.5.59757, MT CR 3.5.59757,                                                                                                    |
| # seision 1                                |                              | hou - Wordhese, Logs source - access to source/yee - access combiner use agent - Multi/AD pompatible, MSE 70, Windows NT 61 Trainer(AD, SLC2: MET CLR.                                                                                                    |
| 29 more Relds<br>+ Extract New Fields      | > 10/01/2021<br>11:57:57:000 | WEI 8155.312 - [W/Jav201.0k12157 NOV0] "WOST App-content/uploads/stmp1=f11e-list/r586.phg =f12f1.17 206.504 "http://172.21.0.1/wp-content/uploads/stmp1e-f11e-list/f740.phg" "Restlia/6.4 (compatial<br>e) MSIE 7.6 Viologe NE 6.1 Tridenck A: SSCC1. HET CLR 2.0.56737. HET CLR 3.5.36735. HET CLR 3.6.30735. Helic Content FE 6.3; Tablet FC 2.0)"                                                                                                    |
|                                            |                              | hmat - WendPrima Lage source - source - sources - sources - source    |
|                                            | > 14/01/2021<br>11/67/28.000 | HEL RE 20: 212 - C14/Tax/2021 RE201738 HERD PROT Op-content/adiade/Claude-F18-List/F184 and F070771 20 1219 "Meta://http://http<br>http://http://http://http://http://http://http://http://http://http://http://http://http://http://http://http:/<br>http://http://http://http://http://http://http://http://http://http://http://http://http://http://http://http://http://http |
|                                            |                              | Noss - WendProse, Logit Source - access log Searcetyce - access, rembined Useragent - Mc2Hs/4.0 (comparting, MSE 2.0, Windows NT 6.1; Trident 4.0; ELCC2, NET CUR.                                                                                                    |
|                                            | # 14/09/2021<br>11:57:06:000 | 163 (8):55:372 (14/1a/2021-8):37:65 -00(8) 'POT Aproatest/select/select                                                                                                    |
|                                            |                              | fmm = WordPress, Loge source = access Log sources; execution of severagem = Mczillai4.0 (compatible: MSE 70, Windows NT 61: Televiti4.0; SLC22; MET 61R.                                                                                                    |
|                                            | > 14/01/2021<br>11:56:53:000 | 19-34121 (1) - + [4/38/2411462(3)4-4000] *000] *000 /#-content/slights/supple-file-first/on-file-angles prp #/9/) /* 300 184 *http://11_31./he-andmission.php?ageve-inst.a-file-listian#file_listae.                                                                                                    |
|                                            |                              | hest - WendPress Logs searce - occess log sourcetipe - access combined userspent - pr/hen-requests2340                                                                                                    |
|                                            | > 14/01/2021<br>11:58:52:000 | 195 748.22.121 [14/1a/2821.05.20.13 -00042] *0077 /ve-context/http://adami.ed/1/e=1014/ee-adami.ed//or // 200 330 *-* "syther-resents/2.24.0"<br>http://www.book.insci.com//insci.com//insci.com                                                                                                    |
|                                            | > 19/01/2021<br>11:50:36:000 | (0) 03.55.202 (14/18/321)05.2013 (14/18/321)05.2013 (14/18/100) 0001 0001 0001 0001 0001 0001 0001                                                                                                    |
|                                            |                              | hust - WardPress, Jage: source - access.log: sourcespat - access.combined: userspent - MozBV43 scenarbles: MSE 70. Windows NT 61 Tratest#40: SLCC2: MET CLR.                                                                                                    |
|                                            | > %4/01/2021<br>11/50:82.000 | 183,09.25 (12 + 114/1a/2011.01.28;15:96001 99031 Ap-justcontact-form/1/1/contact-form/1/1/seduck.878/1 1* 240 853 *http://17);21.8 Econtact-est** *herita/4.8 (consultible, MSE 7.6) %http:/// 2008.053 *http:////2018.053 *http:////2018.053 *http:////2018.053 *http:////2018.053 *http:////2018.053 *http:////2018.053 *http:////2018.053 *http:////2018.053 *http:////2018.053 *http:////2018.053 *http:////2018.053 *http:////2018.053 *http:///2018.053 *http:///2018.053 *http:////2018.053 *http:////2018.053 *http:////2018.053 *http:///2018.053 *http:///20                                                                                                    |
|                                            |                              | hoss - Wendhoos_Logs severe - accessing severes_excess_combined useragent - Mostbyll (compatible; MSE 20, Windows NT 61, Tream; 10, SLCC2; NET CLR.,                                                                                                    |
|                                            | 3 14/09/2021<br>11:50:32:000 | 161.65.55.112 - []4/lar/2011/85.20112 -4000] "POT /w-jss/contact-forw-7/i/contact-form/7/i/contact-form/7/i/    |
|                                            |                              | has - WeetProve Logs serverse - actions log serversey - access combined user egent - Mc20164.0 scomparble, MSE 70, Weetprove AT 61 Transch 40, SLCC2, MET C.H.                                                                                                    |
|                                            | > 10/01/2021<br>11/50:32:000 | 101.05.05.012104/10/201.061201.001201.001201           |
|                                            |                              | hast - WardPrise Loge source - scients log sourcetype - scients, combined : warrigent - Mosibly40 (compatible, MSE 70, Windows NT 61 Trident 40, SLCC2, NET CLR.,                                                                                                    |
|                                            | > 16/01/2021<br>11/5/0/0.000 | (8): 89:55:112 ++ 114/1ac/001.06.20:04:04001 MOST: Ag-just/contact-form/7/ifcontact-form/7/ifcontact-form       |
|                                            |                              | hosr - Word Hass_Logs = source = socressing = source/pe = socress_combined = userspent - Mostlov/L0 (compasting MSE 70, Window NT 6.1, TreamLike SLCC2, MET CLR.                                                                                                    |

#### Figure 17

## **Answer:** Simple File List 4.2.2

# Q5: What is the name of the PHP web shell file?

# In the Same screen shot we can see the php file

| Crice Fields                                            | III Al Pielch                                                                                             | D        | e - Z Farma                 | 20 Per Page +                                                                                                    | C Fire 1                                                                                                    | 2 5 4          | 5 0          | 7.6                    | Next.3                  |              |
|---------------------------------------------------------|----------------------------------------------------------------------------------------------------|----------|-----------------------------|----------------------------------------------------------------------------------------------------|----------------------------------------------------------------------------------------------------|----------------|--------------|------------------------|-------------------------|--------------|
| a us #1                                                 |                                                                                                    | 36       | Time                        | bet                                                                                                    |                                                                                                    |                |              |                        |                         |              |
| a un pain an<br>a un geory 23<br>a oser 1<br>a secson 1 | a unit, paolin an<br>unit, paologi (23<br>a usan 1<br>a sension 1<br>29 mars Reids<br>+ Expect New Fields | ×        | 14/01/2021<br>11:58:11:000  | 181.59.55.212                                                                                                    | nit/lelvads/sil                                                                                                    | mile-file-li   | st/fr34k pMg | )" "Hozilia/4.         | 0 (compatibl            |              |
| 29 more Reids<br>+ Extract New Fields                   |                                                                                                    | ż        | 16/03/2021<br>11:57:57:090  | (B) 88.9.212 - [MADATORIS (MADD) (MADD) (MADD) (MADD) (MADDATORIS (MADDATORIS (MADDATORIS (MADDATOR) (MADDATORIS (MADDATOR) (MADDATOR) (MADA | int/uploads/sti<br>CC2: NET CLR.                                                                                                    | mple-file-li   | st/TriA php  | /" "Hogijia/4,         | 0 (compatibl            |              |
|                                                         |                                                                                                    |          | 1401/2021<br>11:57:28:000   | 101.0.5.713.4.— C.M./ARDID: 00125-31 (1903). Http://doi.org/10.1001/s0104-01004/s0104-0100-1101/1104-400-010701, 101.00110000000000000000000000000000                                                                                                    | estégleatsési<br>CC2: NET CUR                                                                                                    | nde-file-li    | si (fr346in) | /* "Huziila/4.         | * (nometibl             |              |
|                                                         |                                                                                                    | a.       | 14/09/2021<br>11:57:06:000  | 103.03.03.192 — (M/AAR020.04/2024.04/2024.1920). FEET Approximation (March 2014). The List Yorke, and HTML 19. 2014). The List Yorke (March 2014). The List Yorke (March 2014). The List Yo | Jot/uploads/sir<br>CC2: NET CLR.                                                                                                    | mple-file-li   | st/fr34k.dhg | / Morila4.             | <pre>4 (compatibl</pre> |              |
|                                                         |                                                                                                    | ×        | 16/01/2021<br>11:56:53:000  | (1): 311.22.121 - 114/Jav/3821-80(201-8): 494093 (NOT Age-content/bilgion/bilgit-bilgit-bilgit/setTilg-ongles.dbp.HTPP1.17.200 234 "http://112.213.4<br>bill/971" "pathon-recentro/114.4"<br>http://www.marg.dbgsource.ex-contents                                                                                                    | //xp-admin/adm                                                                                                    | in.php?page*   | es-simple-fi | le-listktaö*f          | De,listèes,             |              |
|                                                         |                                                                                                    | 2        | 14/01/2021<br>11/58/52:000  | 195.241.22.121 - 214/Ter/2011.0619/131-06661.19007 /ve-context/http://sigil.ef/ligil.ef/lig                                                                                                    | ests/2,24.0*                                                                                                    |                |              |                        |                         |              |
|                                                         |                                                                                                    | ×        | 19/01/2021<br>11:50:36:000  | HEI MAN JUL (MU) AND MAN MAN MAN JUL MAN JUL MAN MAN MAN MAN MAN MAN MAN MAN MAN MAN                                                                                                    | LINT-US <sup>ITE</sup> "Not<br>DC2: MET CLR.                                                                                                    | ills/A.W.(ce   | epotible: HS | .16 7.0 <u>1</u> Windo | NE NE L'IT              |              |
|                                                         |                                                                                                    |          | 3                           | 94/09/2021<br>19:50:82,000                                                                                                    | 181.9.55.112 Elw22a/2801.81.28.15.146441 74517 Aur-juszkontact-fors-7/1/ Contact-forw/7/14edack.wT#7/1.1*244.851 *http://17.21.8.16on<br>7588624481 50000 (Art Data 2.6.9000)) (Art Data 3.6.8025) (Art Data 3.6.8025) (Art Dat       | ract-es/" "Nor | 11a/4.8 (co  | oputifile; MS          | (E.T.O) Windo           | wh 40 0.1; 7 |
|                                                         |                                                                                                    | <u>.</u> | 14/07/2021<br>11:50:32:000  | 161. (5), 55. 312 (34/)3a/3601196/2013 - 4049) ************************************                                                                                                    | Lact-va/" "Not                                                                                                    | illa/4.9 (co   | nootibie: HS | IIE 7.0; Windo         | NS HT €.1. T            |              |
|                                                         |                                                                                                    | ŝ        | 10/09/20/21<br>11:50:32:000 | 01.65.81.212 (14/120/2021.65.2013.4600) *001 (-0-100/00121-59-1/0/1200121-5000/0121-5000/0120-5000/0120-5000/0100-5000/0100-5000/0100-5000/0100-5000/0000/0                                                                                                    | tact-vel" "Nez                                                                                                    | 1132/4 # (03   | mpatihie, Mi | (1€ 7,0) Mindo         | NS NE B. (), 7          |              |
|                                                         |                                                                                                    |          | 3                           | 160V2021<br>115006.000                                                                                                    | (4). 60, 51, 713 — - Elevizar/2021. 60, 56, 44 +9646]. *FOIT Am-juri/onitati-form-Trivitati-form/Trivitations, MTPJ, 14, 3446 881 *Foitsc/172.21.4 Mice<br>rainetal-49, \$5022, APE Car 2, 6 MPZJ, 1457 Car 8, 5, 19223, 1457 Car 8, 5 MPZJ, 1457 Car 8, 5 MPZ, 15 Car 8, 5 MPZJ, 1457 Car 8, 5 MPZJ, 1457 Car 8, 5 M | LICE-IN/* "Hou | illa/4 # (co | ountible: PS           | ite T.Q. Winds          | ws WF 6 11 T |
|                                                         |                                                                                                    |          |                             |                                                                                                    |                                                                                                    |                |              |                        |                         |              |

#### Figure 18

## Answer: Fr34k.php

Q6: What was the HTTP response code provided when the web shell was accessed for the final time?

## A. Click on File > Fr34k.php

| ) source+"access.log" host+"MP_bo                                                                                                    | gs" cow cotype+"access_torbi(ed"                                            |         |              | /At the • Q                                                                                                    |
|----------------------------------------------------------------------------------------------------|-----------------------------------------------------------------------------|---------|--------------|----------------------------------------------------------------------------------------------------|
| 2.054 events (netcer 07/01/2023 10/1/22.000) As Event Sampling *                                                                                                    |                                                                             |         |              | John - 10 in 🔥 🛓 🕈 Smart Mode +                                                                                                    |
| Events (2,054) Potterns Sorticia                                                                                                    | ce Maunization                                                              |         |              |                                                                                                    |
| Format Timeline • - Zoom Dut                                                                                                    | Altown Entertor Altowheth                                                   |         |              | This per palarie                                                                                                    |
|                                                                                                    |                                                                             |         |              |                                                                                                    |
|                                                                                                    | List = 2 Format 20 Ptt Pt                                                   | 90c.*   |              | 1 Prov 1 2 3 4 5 6 7 8 - 1683                                                                                                    |
| K Hole Frame III Al Taklos<br>struktoren akusta<br>e kont i<br>a struktoren i<br>a struktoren i<br>a struktoren strukt<br>a struktoren strukt<br>a struktoren strukt<br>a struktoren i<br>a struktoren i<br>a strukto | file<br>>100 Values, BE 358% of events<br>Reports<br>Too values. Too values | by time | Selected yes | a bit (1017).1" 208.48         "tetra/171,2,71.8.44"         "tetra/171,8"         Beda/28198191         Trefox/78.4"           Mo         de ubsogent = Motified UCL Law, HSL 64.11/25 (Globor 2000000 Fedbo/280         Fedbo/281         Trefox/78.8"           Mo         de ubsogent = Motified UCL Law, HSL 64.11/25 (Globor 2000000 Fedbo/280         Fedbo/281         Trefox/78.8"           Mo         de ubsogent = Motified UCL Law, HSL 64.11/25 (Globor 2000000 Fedbo/280         Fedbo/281         Trefox/78.8"           Mo         ubsogent = Motified UCL Law, HSL 64.11/25 (Globor 20000000 Fedbo/280         Fedbo/281         Trefox/78.8" |
|                                                                                                    | Events with this field                                                      | Court   |              | Torizantiet=file-file/list/jace-bea.jctver+9-WT#7.1* 484-488. http://fiz.if.au// Hezilla/5.9 (Kit), Linux, s85,64; N/78,9) Secon/2010101 / Inne<br>ad usangen - Mosta/5.6 (Kit, Linux s86,64; N/78.6) Geoko/20100081 (Fieldw78.6                                                                                                    |
|                                                                                                    | sp-Lugin php<br>administration, php                                         | 154     | 1.6815 I     | estimaterizations/factor dis confuser1.8.11 4110/1.11 444 400 "http://112.31.8.4/" "Metrillaris.8 (011) Linux VIB.84; nv:31.83 Generalizations/                                                                                                    |
|                                                                                                    | unsin-notices                                                               | 30      | 3.1425       | useragent - Mozifa@6 (X1; Linux x86_64, nv;78/0) Secke/20100101 Fixe/ov;78/0                                                                                                    |
| # oute_percent 61<br>a date_witex 2                                                                                                    | Gevicon.tes                                                                 | 31      | 1.4476       | es/Waderice/assets/cos/content.min.cos?ver=1.0.11 wTP/1.1* 404 406 "http://102.21.0.4/* "Modille/3.0 (KT1) Linux X00_84, Http://02.01001                                                                                                    |
| # 0388_9408 1                                                                                                    | phogtes.php                                                                 | 25      | 1.40%        | 11 useragent = Mozifia-5 0 (Ktt. Linux x88, 64, rv:78 0) Gecke/20100401 FileNov/78 0                                                                                                    |
| # GBB_2000-2                                                                                                    | (25-07-5)                                                                   | 10      | r. etts      | us/hadanca/assocs/cos/header.mbn.cos/hea/er.0.11 #779/1.11 004 488 /http://112.21.0.0/1 /h0s211a/5.0 (X11: Linux +86_64: 17:74.0) Gecke/2010010                                                                                                    |
| a kount 1<br>a molect 1                                                                                                    | fr34kainir 🔸                                                                | 17      | 0.9505       | ed Schootnt = MotRes-0 00111/nor x05-64: nv75 0r Secko/2010001 Fredox/78-0                                                                                                    |

#### Figure 19

B. We get the following. The Final time was 14/01/2021 12:00:05.000

| New Search                                                                                                    | Since As + Creater Table View Case                                                   |
|----------------------------------------------------------------------------------------------------|--------------------------------------------------------------------------------------|
| 1 sources accessing foots of source toes accession the file of the file of the    | At true + 🔍                                                                          |
| ✓ 17 veents Dictors 17/07/2029 18:82:25.005) No.Event Sangung +                                                                                                    | Job + 11 II ->                                                                       |
| Boands (17) Performs Statistics Visualization                                                                                                    |                                                                                      |
| Format Treaders + +Zoom Out + Source to Section - Committee                                                                                                    | 1 www.no.ber.cok.ave                                                                 |
|                                                                                                    |                                                                                      |
| Life - of Francist 20 Per Plage -                                                                                                    |                                                                                      |
| (Hde Fields # All Fields # Trive Exemit                                                                                                    |                                                                                      |
| 142.007207 HEIDE 14.0.0072021 142.0.0.07719 - 114/14/20/20114518.05 100001 7027 Ac-content/uplast/sign=f18+114/7:54.pho HTF/ 1* 444 408 *** Mer21114/4.0 (<br>17200-05.000 0727; 342 114 1.5 10727; 342 114 1.5 10727; Merz A. 0. 07719; Merz Achter M. 6. 07710; Merz Achter M. 6. 07719; Merz Achter M. 6. 07719; Merz Achter M. 6 | commetible; MS1E 7.0; wirdness WF 0.1; $Tr/devt/4.4;$ SLCC2; .NET CLE 2.0.5          |
| A TAN I<br>4 Source 1                                                                                                    | 3; SECC2; . MET CLR                                                                  |
| # SourceNpe 1 >> Mc0/2021 103.05.55.212 (M/Sov/2021/163.06.97 4606) 17657 Apr-content/inicide/source-file-list/Fride.php.34719/1.17 200.215 17610 (//12.21.4)<br># seeingent 1 1200.01000 e: HSIT 7.8 mindeen MT 6.1. Tristen 4.6.5 SCC2, MET DX 2.6.50721, MET DX 3.6.30725, Bett DX 3.6.30725, Betts Censer AC 5.6, Table                                                                                                    | l/so-context/upipeds/simple-file-list/fr34k.stg* "Mozills/4.0 (compatibl et 70 2.0)" |
| armanine wates nor we logs source + accounting source + accounting contineed usersageer + Monitor&D (compatible, MSE 20, Westers V & C & Tribert 4                                                                                                    | E SLCC2. NET CLR.                                                                    |

#### Figure 20

#### C. When we expand we get the status code

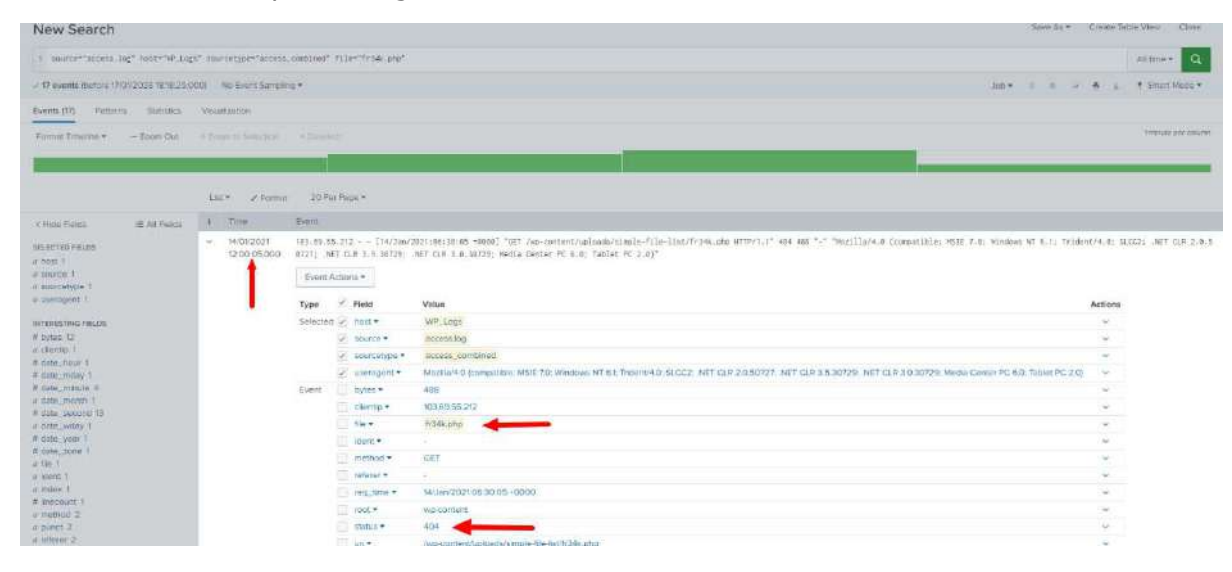

Figure 21

Answer: 404

# **Reference:**

#### Soc

https://www.ibm.com/in-en/topics/security-operations-center

## **SIEM Tools**

https://www.comparitech.com/net-admin/siem-tools/ https://www.softwaretestinghelp.com/siem-tools/

## Splunk:

https://www.splunk.com/ https://www.splunk.com/en\_us/sign-up.html?redirecturl=https://www.splunk.com/

# Splunk Search and Reporting:

https://docs.splunk.com/Documentation/SplunkLight/7.3.6/Examples/Aboutthismanual

## **Report on failed login attempts**

https://docs.splunk.com/Documentation/SplunkLight/7.3.6/Examples/Reportonfailedlogi nattempts Search for Errors: https://docs.splunk.com/Documentation/SplunkLight/7.3.6/Examples/Searchforerrors

#### BTLO

https://blueteamlabs.online/home/challenge/log-analysis-compromised-wordpressce000f5b59

CVE:

https://cve.mitre.org/cgi-bin/cvename.cgi?name=CVE-2020-35489